### Spectra Logic RioBroker Certification Test Plan

### Introduction

The document describes the certification tests for a Spectra Logic RioBroker integration. In order to receive certification from Spectra Logic, this completed document must be submitted to your Spectra Logic Certification and Testing Manager for review. Before submitting this document, you must have submitted and received acceptance from Spectra Logic for the Spectra Logic RioBroker Certification Program Questionnaire. For additional information, see the Spectra Logic Developer Program website at <a href="https://developer.spectralogic.com">https://developer.spectralogic.com</a>.

Testing must be done with a real RioBroker installation using the BlackPearl simulator or a real BlackPearl.

All tests are required to be performed unless stated otherwise.

The remainder of this document assumes that the user is familiar with details of the RioBroker API, the BlackPearl product, and information contained on the Spectra Logic Developer Program website.

# Test Setup, Installation of the Host Client Software, Connection to RioBroker and BlackPearl and Configuration

Once you are ready to begin testing, your Spectra Logic Certification and Testing Manager will work with you to determine the appropriate test setup, test equipment requirements, test time, installation of host software and client, and other testing program details. Review the installation of your product, RioBroker, and BlackPearl connection and configuration to verify that everything is working properly prior to commencing the testing.

Testing can be done at your site or the Spectra Logic Testing and Certification Lab in Boulder, Colorado.

### Logging, Result Capture, and Live Demo Requirements for Certification

- Log files: Please pull a log set from RioBroker when directed in the test plan steps below. These log files are used to assist with confirming proper Interface behavior and debugging any failures that may occur. RioBroker logs can be found in C:\ProgramData\SpectraLogic\SpectraRioBroker\logs.
- Screen Captures: Screen captures will be required for the tests to enable Spectra Logic to verify test results and certify your product. Please ensure that the person performing the test understands how to capture screen images and paste them into this document.
- Live Demo: Once this test plan, along with test results, have been submitted and accepted by Spectra Logic, Spectra Logic will contact you to schedule a live demonstration of archive and restore operations by your RioBroker integration. This live demonstration can be done at Spectra Logic headquarters or remotely via WebEx or similar screen sharing technology. You will not receive certification until Spectra Logic concludes that you have passed all tests and that this live demonstration is successful.

You must complete the following information in order to receive certification.

| Organization/Tester Information                                  |
|------------------------------------------------------------------|
| Organization Name: Dalet Digital Media Systems                   |
| Tester Name: Oliver Lockwood, Lincoln Spiteri                    |
| Tester Contact Information (email and phone): +44(0)7901 510 606 |
| Oliver: olockwood@dalet.com Lincoln: lspiteri@dalet.com          |
|                                                                  |
| · · · · · · · · · · · · · · · · · · ·                            |

| Product and Configuration Information                                      |
|----------------------------------------------------------------------------|
| Your Application's Name: Dalet Flex                                        |
| Application Software Version: Flex 2021.3.0                                |
| Application's RioBroker Client Software Version (if different than above): |
| Spectra Logic RioBroker Version: 2.0.0                                     |
| RioBroker .NET SDK Version (if used):                                      |
| BlackPearl Version: 5.2.1                                                  |
|                                                                            |

### Testing the RioBroker Integration

To get started with testing, set up the RioBroker system as needed: Install RioBroker, set up a cluster, initialize a Spectra device, create a broker with default agent of the Spectra device, and make sure at least one primary storage target is installed with valid credentials on the RioBroker server.

Tests in this document have been performed using BlackPearl Labs system.

**Test #1:** Test for error reporting and handling of invalid/missing bucket.

**Goal:** To ensure application properly reports and handles unexpected error conditions on archive, displaying the RioBroker error description.

- Attempt to archive files using RioBroker after BlackPearl bucket has been deleted.
  - a) Using your application and RioBroker, create Spectra device, then create associated broker and agent.
  - b) Attempt to archive some files, confirm successful transfer.
  - c) Delete BlackPearl bucket. In the BlackPearl web management interface, go to Configuration -> Buckets. Single click on the bucket being used by RioBroker, then go to Action -> Delete.
  - d) Restart the "Spectra Rio Broker Server" service.
  - e) Attempt to archive files again. Capture a screen image that clearly shows your application's error (this should include the RioBroker error message). Paste the screenshot below:

#### Attempt to archive files using RioBroker after BlackPearl bucket has been deleted

| Active     Active                                                                                                    | > bot: RioBarder Archwe       minited and and and and and and and and and an                                                                                                    | <ul> <li>&gt; bot: RoBotee Andrew</li> <li>&gt; bot: RoBotee Andrew</li> <li>&gt; bot: RoBotee Andrew</li> <li>&gt; bot: RoBotee Andrew</li> <li>&gt; bot: RoBotee Andrew</li> <li>&gt; bot: Robotee Andrew</li> <li>&gt; bot: Robotee Andrew</li> <li>&gt;</li></ul>                    | 🗟 Desktop 🧉 Assets 🥥 Players 📋 Tasks 🚳 Jobs 🏞 Workflows 🗼 Resources                                                                                                    |                                                                                        | Asset Basket (2)   Dak<br>dakshesh<br>Workspaces<br>Workspaces       | shesh Dalwadi   Dalet<br>rch     | Ada  |
|----------------------------------------------------------------------------------------------------|----------------------------------------------------------------------------------------------------|----------------------------------------------------------------------------------------------------|----------------------------------------------------------------------------------------------------|----------------------------------------------------------------------------------------|----------------------------------------------------------------------|----------------------------------|------|
| Prime       114.000       114.000       114.000       114.000       114.000       114.000       114.000       114.000       114.000       114.000       114.000       114.000       114.000       114.000       114.000       114.000       114.000       114.000       114.000       114.000       114.000       114.000       114.000       114.000       114.000       114.000       114.000       114.000       114.000       114.000       114.000       114.000       114.000       114.000       114.000       114.000       114.000       114.000       114.000       114.000       114.000       114.000       114.000       114.000       114.000       114.000       114.000       114.000       114.000       114.000       114.000       114.000       114.000       114.000       114.000       114.000       114.000       114.000       114.000       114.000       114.000       114.000       114.000       114.000       114.000       114.000       114.000       114.000       114.000       114.000       114.000       114.000       114.000       114.000       114.000       114.000       114.000       114.000       114.000       114.000       114.000       114.000       114.000       114.000       114.0000       114.0000       114.0000                                                                                                    | Spin       Spin                                                                                                    | Image: Space and the space and the space | Sub: RioBroker Archive                                                                                                    |                                                                                        | 😭 Asset View                                                         | New Search Jobs      Failed Jobs | Adva |
| 2       Na Boder Case Ise Nand with name rise justij, krieket 3         2       Na Boder Case Ise Nand with name rise justij, krieket 3         3       Radiover Ontwal         3       Radiover Ontwal         4       Namen Ontwal         5       Radiover Ontwal         6       Radiover Ontwal         6       Radiover Ontwal         7       Provide View Officer Relative Ontwal with seven relation is s3/flex qui Dokthed/1987/0074-4656-4488-4394-4437391a717 mp4         7       Provide View Officer Relative Ontwal with seven relation is s3/flex qui Dokthed/1987/0074-4656-4488-4394-4437391a717 mp4         8       Relative ontwal with name rise, justij, brokerd       164/km 2021 1143 14         9       Relative ontwal with name rise, justij, brokerd       164/km 2021 1143 14         16       Relative ontwal with name rise, justij, brokerd       164/km 2021 1143 14         16       Relative ontwal with name rise, justij, brokerd       164/km 2021 1143 14         16       Relative ontwal with name rise, justij, brokerd       164/km 2021 1143 14         16       Relative ontwal with name rise, justij, brokerd       164/km 2021 1143 14         16       Relative ontwal with name rise, justij, brokerd       164/km 2021 1143 14         16       Relative ontwal with name rise, justij, brokerd font found       164/km 2021 1143 14 <th>Image: Instance       Image: Image: Ima</th> <th>Image: Instrument on part of the start from the start of the start from the start of the start from the start of the start from the start of the start from the start of the start from the start of the start from the start of the start from the start of the start from the start of the start from the start of the start of the start of the start from the start of the start of the start from the start of the start from the start of the start of the start</th> <th>Brown           Top Robitioner Archive failed.           State           Ernor with job BrokenkarSoundException: Broker no_test_broked not found</th> <th></th> <th></th> <th></th> <th></th> | Image: Instance       Image: Image: Ima | Image: Instrument on part of the start from the start of the start from the start of the start from the start of the start from the start of the start from the start of the start from the start of the start from the start of the start from the start of the start from the start of the start from the start of the start of the start of the start from the start of the start of the start from the start of the start from the start of the start of the start | Brown           Top Robitioner Archive failed.           State           Ernor with job BrokenkarSoundException: Broker no_test_broked not found                                                                                                    |                                                                                        |                                                                      |                                  |      |
| Bits         Control (Data Sease)         Control (Data Sease)                                                                                                    | Bit Active Pice asset 10001, whole current location is 3,18%-eq.1DBabeley/89/0074-4684-489-3084-45477981a717.mp4     No. Broker can be found with name no. just, droker3     164 Mar 2002 115-011       Stream     Broker rice, just, droker3 not found     154 Mar 2002 115-011     154 Mar 2002 115-011       Broker rice, just, droker3 not found     156 Mar 2002 115-011     156 Mar 2002 115-011       Broker rice, just, broker3 can be found with name no. just, droker3     156 Mar 2002 115-011                                                                                                    | Bit With Try Means career locations is: shifting applicableshifting WOVL-4886-4844-30731211/J.mg4       In Bit Color can be found with name me, test, pooled       Is Mean 2011 16431         Image: The Speem stated name go to pholor state Active       Description of the pholor state Active and the hourd with name me, test, pooled       Is Mean 2011 16431         Description Bit Color can be found with name me, test, pooled       Description of the found with name me, test, pooled       Is Mean 2011 16431         Description Bit Color can be found with name me, test, pooled       Description of the found with name me, test, pooled       Is Mean 2011 16431         Description Bit Color can be found with name me, test, pooled       Description of the found with name me, test, pooled       Is Mean 2011 16431         Description Bit Color can be found with name me, test, pooled       Description of the found with name me, test, pooled       Is Mean 2011 16431         Description Bit Color can be found with name me, test, pooled       Description of the found with name me, test, pooled       Is Mean 2011 16431         Description Bit Color can be found with name me, test, pooled       Description of the found with name me, test, pooled       Is Mean 2011 16431                                                                                                    | Ball Section and the same found with name no. Jest, brokets     Ballower Section Section | Type: Xob<br>Event Type: Error Message Logged Object: RoBroker Archive<br>Seventy, •   | 18-Mar-2021 11:43:14<br>16-Mar-2021 11:43:14<br>16-Mar-2021 11:43:14 |                                  |      |
|                                                                                                    | Lokalized reases the jips incension Active  Message: No Booker can be found with name inc_test_broker3      Show More                                                                                                    | Australian Lakaka dreade he pie Hoestade Australia     Message: No Bioker can be found with name 66_test_broker3                                                                                                    | Achieving Flex asset 130091, whose current location is: \$3/Ifer-qu1Data/net/V8870074-d586-4f8-a3984-6437391a717.mp4     System     The system started number to be RoBister Archive     Databeth Datade     Databeth Datade                                                                                                    | No Broker can be found with name rio_test_broker3<br>Broker rio_test_broker3 not found | 16-Mar-2021 11:43:13<br>16-Mar-2021 11:43:11                         |                                  |      |
| Construction Learning Learning are put received and using an experiment learning are put received and using an experiment learning are put received and using an experiment learning are put received and using an experiment learning are put received and using an experiment learning are put received and using an experiment learning are put received and using an experiment learning are put received and using an experiment learning are put received and using an experiment learning are put received and using an experiment learning are put received and using an experiment learning are put received and using a second and using a second are put received and using a second are put received and using a second are put received and using a second are put received and using a second are put received and using a second are put received and using a second are put received are put received and using a second are put received and using a second are put received are put received and using a second are put received and using a second are put received are put received are put                                                                                                    |                                                                                                    |                                                                                                    | Programma namilara namilara na litera na litera na namila na namila n<br>Namila na namila na namila na namila na namila na namila na namila na namila na namila na namila na namila na na                                                                                                    | Message: No Broker can be found with name rio_test_broker3                             | Show More                                                            |                                  |      |

After the test is complete recreate the bucket that was deleted in this test.

Test #2: Test for error reporting and handling of a restore when the file does not exist. Goal: To ensure that the client properly reports and handles unexpected error conditions on restore, displaying the RioBroker error description.

• Attempt to restore a file from RioBroker that does not exist

.

*... .* 

....

- a) Archive one or more files to RioBroker using your application.
- b) Delete one of these files using a BlackPearl client such as the Eon Browser (https://developer.spectralogic.com/clients) or delete the file via RioBroker using an HTTP/REST command.
- c) Attempt to restore the deleted file through your application.
- d) Capture a screen image that shows your application's error (this should include the RioBroker error message). Paste the screenshot below:

| year normaplage                                                                                                    |                                                                                                    | Asset Basket (3) Daks | hesh Dalwadi   Dalet | t   Logou |
|----------------------------------------------------------------------------------------------------|----------------------------------------------------------------------------------------------------|-----------------------|----------------------|-----------|
|                                                                                                    |                                                                                                    | dakshesh Sear         | ch                   |           |
| Desktop 📹 Assets 🜔 Players 📋 Tasks 🚳 Jobs 🗦 Workflows 🖹 Resources                                                                                                |                                                                                                    | Winsuzes. •           | Access               | Adı       |
| Inh: RinBroker Restore                                                                                                    |                                                                                                    | S Asset View          | -                    | ••        |
|                                                                                                    |                                                                                                    |                       | New                  |           |
| letry Cancel                                                                                                    |                                                                                                    |                       | Search Jobs          | Ad        |
| Summary Config Locks Variables History                                                                                                    |                                                                                                    |                       | 🔞 Failed Jobs        | 5         |
| System The job RioBroker Restore failed.                                                                                                    |                                                                                                    |                       |                      |           |
| System System Error with job: RioBrokerException: RioBroker API returned an error: RioErrorResponse(message=Vaildation Failed, statusCode=422, errors=[RioEr     | irror(fieldName=smail.mp4, fieldType=file, errorType=not_found, reason=null)])                     |                       |                      |           |
| Decrean Database     Object with identifier 'small mp4' could not be found on archive                                                                            |                                                                                                    | 10-May-2021 14:19:21  |                      |           |
| Dakshesh Dalwad<br>RioBroker will restore the asset with identifier: small.mp4 from BlackPearl, and write it to: endpoint://flex-ga1/Dakshesh/small-restored.mp4 | Type: Job Time: 10-May-2021 14:19:21<br>Event Type: Error Message Logged Object: RolBroker Restore | 10-May-2021 14:19:20  |                      |           |
| Dakshesh Dalwad<br>Restoring Flex asset 188770, whose current location is: s3.//flex-qa1/Dakshesh/aacc60c3-ecd4-4268-83d0.d1c7e833dcdb.mp4                       | Jevenily: Volen. <u>Lonsaireau Leondo</u>                                                          | 10-May-2021 14:19:20  |                      |           |
| System The system started running the job RioBroker Restore                                                                                                    | Object with identifier 'small.mp4' could not be found on archive                                   | 10-May-2021 14:19:20  |                      |           |
| Dakshesh Dakwadi Dakshesh Dakwadi created the job RioBroker Restore                                                                                              | Object with matching name could not be found on archive                                            | 10-May-2021 14:19:18  |                      |           |
|                                                                                                    | Message: Object with identifier 'small.mp4' could not be found on archive                          | Show More             |                      |           |
|                                                                                                    |                                                                                                    |                       |                      |           |
|                                                                                                    |                                                                                                    |                       |                      |           |
|                                                                                                    |                                                                                                    |                       |                      |           |
|                                                                                                    |                                                                                                    |                       |                      |           |
|                                                                                                    |                                                                                                    |                       |                      |           |
|                                                                                                    |                                                                                                    |                       |                      |           |
|                                                                                                    |                                                                                                    |                       |                      |           |
|                                                                                                    |                                                                                                    |                       |                      |           |
|                                                                                                    |                                                                                                    |                       |                      |           |
|                                                                                                    |                                                                                                    |                       |                      |           |
|                                                                                                    |                                                                                                    |                       |                      |           |
|                                                                                                    |                                                                                                    |                       |                      |           |

Test #3: Test archive of 100 files.

**Goal:** To ensure that your application can perform an archive of multiple files at once. This test verifies that the archive process keeps RioBroker data movers working efficiently and reasonable throughputs can be achieved.

• Archive 100 files to RioBroker

.

- a) If testing in the Spectra lab, ingest 100 files from \\10.85.41.34\TestFiles\250x1GB (or another location provided to you by Spectra Logic). If your application does not need to ingest files, they can be archived directly from the above location.
- b) Issue a command to archive the 100 files to RioBroker simultaneously
  - Note:
    - The 100 files should be either in a single command (100 files in one archive command) or multiple separate commands (one or more files per archive command).
    - If the 100 files are sent to RioBroker in separate commands, some level of concurrency must be demonstrated. Please describe how many jobs can be run in parallel and, if changeable, show where the concurrency setting is configured within your application.
- c) Wait until the file transfers have completed before continuing.
- d) Capture a screen image that shows your application indicating that the transfer of the 100 files has completed. Paste the screenshot below:

| rchive 100 files to RioBroker                                                  |                                     |                                         |
|--------------------------------------------------------------------------------|-------------------------------------|-----------------------------------------|
| Vorkflow UI                                                                    |                                     |                                         |
| or this Test#3 and #4 a single WF has been created to loop over the 100 files. |                                     |                                         |
| OOYALA FLEX 📶                                                                  | Asset Basket.(0)<br>BlackPearl Test | i Admin.BE   Dates   Loopast   \$<br>ch |
| 🚾 Desktop 🧉 Assets 🔞 Players 📋 Tasks 🚳 Jobs 🔁 Workflows 🗼 Resources            | E Settings                          | 🔓 Access 💸 Admin                        |
| Workflow Definition: RioBrocker Archive-Restore-Delete                         |                                     | + New                                   |
| Mere. Estort Cray                                                              | Disable Add Follow Comment          | Search Settings Q                       |
| Summary Graph Attachments Comments Followers History References                | I carried I ca                      | Theme                                   |
| 1 (11mma/2021 10:0020) *                                                       | / Eak Layour / Eok                  | Variants                                |
| O Start 1                                                                      |                                     | Object Types                            |
| b) import 1                                                                    |                                     | Wondlow Definitions                     |
| Figure Import 1                                                                |                                     | Profiles                                |
| angun Asur                                                                     |                                     | C Actions                               |
| to Archive 1                                                                   |                                     | Timed Actions                           |
| Charles & Robins Active                                                        |                                     | Resources                               |
| to Redore 1                                                                    |                                     | Player Definitions                      |
| Prestore I     Rodroker Restore                                                |                                     | Task Definitions                        |
| to Delete archive 1                                                            |                                     | 🂐 Wizards                               |
| Delete and/ve 1     Robrard Deter                                              |                                     | i Event Handlers                        |
| to End 1                                                                       |                                     | Report Definitions                      |
| O End 1                                                                        |                                     | Message Templates                       |
|                                                                                |                                     | C Shortcuts                             |
|                                                                                |                                     | ★ Following                             |
|                                                                                |                                     | Saved Searches                          |
|                                                                                |                                     |                                         |
| ex Asset Job List                                                              |                                     |                                         |

| OOYALA FLEX 🔁                                                                                                    |                                                                                                    | Asset Backet (0)   Admin BP   Dates   Leveus   4   BlackPearl Test   Search Scherred                                                |
|----------------------------------------------------------------------------------------------------|----------------------------------------------------------------------------------------------------|----------------------------------------------------------------------------------------------------|
| 🔄 Desktop 🎬 Assets 🜔 Players 📋 Tasks 🚳 Jobs 🚰 Workflows                                                                         | Resources                                                                                                    | 🕅 Settings 🔓 Access 🔉 Admin                                                                                                    |
| 🞬 Media Asset: Asset-1-769                                                                                                    |                                                                                                    |                                                                                                    |
| + 🖕 🕲 O 📰 🕲                                                                                                    |                                                                                                    |                                                                                                    |
| New Archive Publish Download Set Meta. Launch<br>Def.                                                                           |                                                                                                    | Approve Add to Add Follow Comment Search Assets No                                                                                  |
| Summary File Metadata Reviews Keyframes Attachments Workflows Jobs Publishing                                                   | Players Followers History References                                                                                                    | Web Upload                                                                                                    |
| Results per page 10 V                                                                                                    | Schadulad Crastad Start End Duration                                                                                                    | 1-4 of 4 results A Page 1 of 1 >>>> Upload                                                                                          |
|                                                                                                    |                                                                                                    | All V No V Asset Basket                                                                                                    |
| 84540 iii RioBroker Delete                                                                                                    | 12-May-2021 09:09:32 12-May-2021 09:09:32 12-May-2021 09:09:33 12-May-2021 09:09:36 3 sec.                                                                                                   | Admin BP Completed >> Trash Bin                                                                                                    |
| 84539 RioBroker Restore                                                                                                    | 12-May-2021 09:08:24 12-May-2021 09:08:24 12-May-2021 09:08:26 12-May-2021 09:08:32 1.1 mm.<br>12-May-2021 09:07:11 12-May-2021 09:07:11 12-May-2021 09:07:16 12-May-2021 09:08:24 1.13 min. | Admin BP Completed >><br>Admin BP Completed >>                                                                                      |
| 84537 Import Asset                                                                                                    | 12-May-2021 09:06:58 12-May-2021 09:06:58 12-May-2021 09:07:00 12-May-2021 09:07:10 10 sec.                                                                                                  | Admin BP Completed >> Following                                                                                                    |
|                                                                                                    |                                                                                                    |                                                                                                    |
|                                                                                                    |                                                                                                    | Saved Searches                                                                                                    |
|                                                                                                    |                                                                                                    | Recent Items                                                                                                    |
| Brought to you by <u>Danit Ocoulis</u>   DEV                                                                                    |                                                                                                    | ( ) ( ) ( ) ( ) ( ) ( ) ( ) ( ) ( ) ( )                                                                                             |
| Flex Archive Job History                                                                                                    |                                                                                                    |                                                                                                    |
|                                                                                                    |                                                                                                    | Asset Basict 0   Admin.BE   Date:   Local   0 * BlackPearl Test   Search  Adminue Adminue BlackPearl Test   Search  Adminue Adminue |
| Desktop Assets V Players I lasks V Jobs - Workhows                                                                              | Resources                                                                                                    | Settings Access 🔊 Admin                                                                                                    |
| S JOD: RIOBROKER AFCHIVE                                                                                                    |                                                                                                    | A WORKDW VIEW ASSEC VIEW + New 4                                                                                                    |
|                                                                                                    |                                                                                                    | Delete Search Jobs Search Jobs                                                                                                    |
| Summary Config Locks Variables History                                                                                          |                                                                                                    | ailed Jobs                                                                                                    |
| System The system completed the job RioBroker Archive                                                                           |                                                                                                    | 12.May-2021.14.38.24                                                                                                    |
| Admin BP<br>RioBroker archive job launched with ID: bbb6e316-5261-483b-8cc7-344217dd5249                                        |                                                                                                    | 12-May-2021 14:37:20                                                                                                    |
| Advin BP<br>RioBroker will read the asset from location: endpoint./ffex.dev.demo/SampleFile/BigFile_25tps.mov and archive it to | BlackPearl with identifier: Asset-1-769.mov                                                                                                    | 12-May-2021 14/37/18                                                                                                    |
| Admin BP<br>Archiving Flex asset 84437, whose current location is: s3;iflex.dev.demoi/SampleFie/BigFile_25lps.mov               |                                                                                                    | 12-May-2021 14-37-18                                                                                                    |
| The system started running the job RioBroker Archive                                                                            |                                                                                                    | 12 May 2021 1437:16                                                                                                    |
| The system created the job RioBroker Archive                                                                                    |                                                                                                    |                                                                                                    |
|                                                                                                    |                                                                                                    |                                                                                                    |
|                                                                                                    |                                                                                                    |                                                                                                    |

| Desktop 📹 Assets 💽 Players 📋 Tasks 🚳 Jobs 🏞 Workflow<br>Job: RioBroker Delete                                                                                                    |                                                                                                    |                                                                                                    |                                 |                  |                     |                      | Diate                              | Pedil lest Search                                                                    | /                                                                                                    |
|----------------------------------------------------------------------------------------------------|----------------------------------------------------------------------------------------------------|----------------------------------------------------------------------------------------------------|---------------------------------|------------------|---------------------|----------------------|------------------------------------|--------------------------------------------------------------------------------------|----------------------------------------------------------------------------------------------------|
| Job: RicBroker Delete                                                                                                    | is Resources                                                                                                    |                                                                                                    |                                 |                  |                     |                      |                                    | Settings                                                                             | Access 🕅 Ad                                                                                                    |
|                                                                                                    |                                                                                                    |                                                                                                    |                                 |                  |                     |                      | Kan Workflow                       | New 🖀 Asset View                                                                     | New                                                                                                    |
|                                                                                                    |                                                                                                    |                                                                                                    |                                 |                  |                     |                      |                                    | (S)<br>Delete                                                                        | Search Jobs                                                                                                    |
| Summary Config Locks Variables History                                                                                                    |                                                                                                    |                                                                                                    |                                 |                  |                     |                      |                                    |                                                                                      | As Eailed John                                                                                                    |
| System<br>The system completed the job RioBroker Delete                                                                                                    |                                                                                                    |                                                                                                    |                                 |                  |                     |                      | 12-M                               | ay-2021 14:39:36                                                                     | M Paica 5005                                                                                                    |
| Admin BP<br>Deleting Flex asset 84437 from RioBroker archive, whose current location is: s3//flex-dev-demolSampleFileE                                                                                                    | BigFile_25fps.mov                                                                                                    |                                                                                                    |                                 |                  |                     |                      | 12-M                               | ay-2021 14:39:35                                                                     |                                                                                                    |
| Admin BP<br>RioBroker will delete the object which was archived with identifier: Asset-1-769.mov                                                                                                    |                                                                                                    |                                                                                                    |                                 |                  |                     |                      | 12-M                               | ay-2021 14:39:35                                                                     |                                                                                                    |
| System<br>The system started running the job RioBroker Delete                                                                                                    |                                                                                                    |                                                                                                    |                                 |                  |                     |                      | 12-M                               | ay-2021 14:39:33                                                                     |                                                                                                    |
| System The system created the job RioBroker Delete                                                                                                    |                                                                                                    |                                                                                                    |                                 |                  |                     |                      | 12-M                               | ay-2021 14:39:32                                                                     |                                                                                                    |
|                                                                                                    |                                                                                                    |                                                                                                    |                                 |                  |                     |                      |                                    |                                                                                      |                                                                                                    |
| orkflow Summary                                                                                                    | lol                                                                                                    |                                                                                                    |                                 |                  |                     |                      |                                    |                                                                                      | •••                                                                                                    |
| overlands i Fer<br><b>orkflow Summary</b><br>Iltiple Workflows running in paral<br>OYALA FLEX                                                                                                    | lel                                                                                                    |                                                                                                    |                                 |                  |                     |                      | Bla                                | Asset B<br>ckPearl Test See                                                          | asket 10   Admin RP   Dai<br>arch                                                                                                    |
| Treat Date Date : 1907<br>Prkflow Summary<br>Itiple Workflows running in paral<br>OYALA FLEX<br>Deskop Asses Player Tasks Job Twokflow<br>Recent Workflow Activity                                                                                                    | lel<br>ws 🗼 Resources                                                                                                    | 23 Workflow Sur                                                                                                    | immary                          |                  |                     |                      | Bla                                | Asset B<br>ckPearl Test<br>B<br>Settings<br>Last Day                                 | Image: Access                                                                                                    |
| Vervir Case Concernent I DEV<br>Orkflow Summary<br>Itiple Workflows running in paral<br>OYALA FLEX<br>Desktop Assets Players Tasks Jobs Workflow<br>Recent Workflow Activity<br>Tasks Jobs Workflow<br>Recent Workflow Activity                                                                                                    | Iel<br>ws Resources                                                                                                    | Workflow Sur<br>Workflow Sur                                                                                                    | mmary<br>Rurang                 | Faled            | Cancelled           | Canceling            | Bla                                | Asset B<br>ckPearl Test See<br>Re Settings<br>Last Day V                             | Admin BE   Dal arch      Access     Access     Search Workflows      Search Workflows                                                                                                    |
| Intiple Workflows running in paral         OYALA FLEX         Desktop       Assets         Market Totalson of Powers         Tasks       Jobs         Prevent Workflow Active         Tasks       Jobs         Tasks       Jobs         Prevent Workflow Active         Tasks       Jobs         Tasks       Jobs                                                                                                    | Iel<br>ws Resources                                                                                                    | Workflow Sur<br>Wetniton<br>Podladar Active<br>Podladar Active                                                                                                    | mmary<br>Russing<br>0           | Failed<br>0      | Cancelled           | Cascelling           | Bia<br>Completed<br>10             | Asset B<br>CkPearl Test<br>Settings<br>Last Day                                      |                                                                                                    |
| Verkflow Summary         Itiple Workflows running in paral         VALA FLEX C         Deskop       Assets            • Players       Tasks       Jobs       Workflow         Recent Workflow Activity       Tasks       Jobs       Workflow         Recent Workflow Activity       Tasks       Jobs       Workflow         Recent Workflow Activity       Tasks       Jobs       Workflow         Recent Workflow Activity       Tasks       Workflow       Tasks       Workflow         Recent Workflow Activity       Tasks       Workflow       Tasks       Workflow       Tasks       Tasks                                                                                                    | Iel<br>ws Resources                                                                                                    | Workflow Sur<br>Weinflow<br>Beaters, Denke<br>ToTAL                                                                                                    | mmary<br>Running<br>0<br>0      | Faled<br>0<br>0  | Cancelled<br>0<br>0 | Cancelling<br>0<br>0 | Bia<br>Completed<br>10<br>29       | Asset B<br>ckPearl Test Ser<br>B Settings<br>Last Day •<br>TOTAL<br>10<br>10         |                                                                                                    |
| www.puerter Danselle 1       1000000000000000000000000000000000000                                                                                                    | Iel<br>ws Resources<br>1 hor apo<br>1 hor apo<br>1 hor apo<br>1 hor apo<br>1 hor apo<br>1 hor apo<br>1 hor apo<br>1 hor apo                                                                                                    | Workflow Sur<br>Definition<br>Page Action<br>Page Action<br>Action<br>Ac                                                                                                    | mmary<br>Running<br>0<br>0      | Faled<br>0<br>0  | Cancelled<br>0<br>0 | Canceling<br>0<br>0  | Bla<br>Completed<br>10<br>10<br>12 | Asset B<br>ckPearl Test Sec<br>RE Settings<br>Last Day V<br>TOTAL<br>20<br>19        |                                                                                                    |
| your balance well 1 provi         strafflow Summary         Lipple Workflows running in paral         OVALCE FLEX         Deskon         Image: A sets         Image: A sets                                                                                                    | Iel ws Resources Ihour age Ihour age Ihour age Ihour age Ihour age Ihour age Ihour age Ihour age Ihour age Ihour age Ihour age Ihour age Ihour age Ihour age Ihour age Ihour age Ihour age Ihour age Ihour age                                                                                                    | Workflow Sur<br>Definition<br>Residue Antrop<br>Residue Antrop<br>Residue Antr                                                                                                    | mmary<br>Running<br>0<br>0      | Faled<br>0<br>0  | Cancelled<br>0<br>0 | Canceling<br>0<br>0  | Bla<br>Campleted<br>10<br>10       | Asset B<br>CkPearl Test Sec<br>B<br>B<br>Settings<br>Last Day V<br>TOTAL<br>19<br>19 |                                                                                                    |
| Interpretent of the second second                                         | Iel ws Resources Itour age Itour age | Workflow Sur<br>Westflow<br>Reflecter Action<br>Reflecter Action<br>Reflecter Scherk<br>ToTAL<br>With Hwant To<br>No items to display                                                                                                    | mmary<br>Running<br>0<br>0      | Faled<br>Ø<br>0  | Cancelled<br>0<br>0 | Curceling<br>0<br>0  | Bla<br>Completed<br>10<br>10       | Asset B<br>ckPearl Test See<br>El Settings<br>Last Day •<br>ToraL<br>10              |                                                                                                    |
| Answer Statustion                                                                                                    | Ical<br>vs Resources<br>1 tour sape<br>1 tour sape                                                                                                    | Workflow Sur<br>Westlow<br>Politocer Across<br>Restriction<br>Politocer Across<br>Restriction<br>Water Source Control<br>Water Source Control<br>No Items to display<br>No Items to display                                                                                                    | mmary<br>Reming<br>0<br>0       | Faled<br>0<br>0  | Cancelled<br>Ø<br>Ø | Carceling<br>0<br>0  | Bla<br>Compteted<br>12<br>12       | Asset B<br>CkPearl Test See<br>E Settings<br>Last Day •<br>TOTAL<br>12<br>10         |                                                                                                    |
| Previous Previous   Previous Previous   Deskrop Previous   Previous Previous   Previous <                                                                                                    | I con ago<br>1 toor ago<br>1 toor ago<br>1 toor ago<br>1 toor ago<br>1 toor ago<br>1 toor ago<br>1 toor ago<br>1 toor ago                                                                                                    | Workflow Sur Workflow Sur Workflow Workflow Workflow Workflow Total  Workflow Total  Workflow Shortcuts No items to display Shortcuts No items to display Shortcuts No items to display                                                                                                    | Immary<br>Ruway<br>0<br>0<br>0  | Faled<br>0<br>0  | Cancelled<br>0<br>0 | Canceling<br>0<br>0  | Bia<br>Completed<br>12<br>12       | Asset B<br>ckPearl Test<br>Ref<br>Settings<br>Last Day<br>TOTAL<br>10<br>19          |                                                                                                    |
| Ansate Control     Control                                                                                                    | Iel  Xe Resources  Ihor app Ihor app Ih | Workflow Sur<br>Weisflow<br>Definition<br>Profit<br>TOTAL<br>With thems to display<br>No items to display<br>No items to display<br>No items to display<br>No items to display<br>No items to display<br>No items to display<br>No items to display                                                                                                    | mmary<br>Ruweg<br>0<br>0<br>0   | Failed<br>0<br>0 | Cancelled<br>0<br>0 | Cancelling<br>0<br>0 | Bia<br>Completed<br>10<br>19       | Asset B<br>ckPearl Test                                                              |                                                                                                    |
| Anset Biological Biological Reductor Active Restor Defer was entered   Construction Biological Reductor Active Restor Defer was entered   Construction   Construction<                                                                                                    | Iel I S Resources Ihor ap Ihor ap Ihor | Vorkflow Sur<br>Werkflow<br>Besteck Actions<br>Resteck Actions<br>Total<br>Voltems to display<br>Voltems to display<br>Voltems to display<br>Voltems to display                                                                                                    | mmary<br>Russing<br>0<br>0<br>0 | Failed<br>0<br>0 | Cancelled<br>0<br>0 | Cancelling<br>0<br>0 | Bla<br>Completed<br>10<br>30       | Asset B<br>ckPearl Test Sec<br>Estings<br>Last Day ~<br>TOTAL<br>10<br>10            |                                                                                                    |
| Providence       10000         Providence       10000         Providence       100000         Providence       100000         Providence       1000000000000000000000000000000000000                                                                                                    | Iel           ws              € Resources            1 hor api<br>1 hor api<br>1 hor api                                                                                                    | Vorkflow Sur<br>Verhalter<br>Verhalter<br>Vorker<br>Vork | mmary<br>Running<br>0<br>0<br>0 | Failed<br>0<br>0 | Cancelled<br>0<br>0 | Cancelling<br>0<br>0 | Bla<br>Completed<br>10<br>10       | Asset B<br>ckPearl Test Sec<br>RE Settings<br>Last Day V<br>TOTAL<br>20<br>10        |                                                                                                    |
| Provide a series of the secondary Redincer Archive-Restore-Detete was entered                                                                                                    | Iel ws Resources Ihour age Ihour age | Vorkflow Sur<br>Vorkflow<br>Continion<br>Destruction<br>Content<br>Total<br>Volters to display<br>Volters to display<br>Volters to display                                                                                                    | Immary<br>Running<br>Ø<br>0     | Failed<br>0<br>0 | Cancelled<br>0<br>0 | Cancelling<br>Ø<br>Ø | Bla<br>20<br>30                    | Asset B<br>ckPearl Test Sec<br>B<br>Settings<br>Last Day V<br>TOTAL<br>19<br>19      | Addition of Additional and Additional and Additional and Additional and Additional and Additional and Additional and Additional and Additional and Additional Additional Additational Additional Additional Additional Additional Additional |
| Provide a series of the environmentation Reductore Active Restore Delete was entered                                                                                                    | Iel  xe Resources  iteration  iteration  ite | Vorkflow Sur<br>Vorkflow<br>Destroy<br>Destroy<br>Destroy<br>Control<br>Vork<br>Vork<br>Vork<br>Vork<br>Vork<br>Vork<br>Vork<br>Vork                                                                                                    | mmary<br>0<br>0                 | Failed<br>Ø<br>Ø | Cancelled<br>0<br>0 | Cancelling<br>0<br>0 | Bia<br>20<br>30<br>30              | Asset B<br>ckPearl Test See<br>Res Settings<br>Last Day V<br>10<br>10                |                                                                                                    |
| A serie in a serie in the workfoor Richicolar Active Restore Deter was entered<br>A serie in a serie in the in the workfoor Richicolar Active Restore Deter was entered<br>A serie in a serie in a serie in the serie in the workfoor Richicolar Active Restore Deter was entered<br>A serie in a serie in a serie in the workfoor Richicolar Active Restore Deter was entered<br>A serie in a serie in a | Icl           vs                                                                                                    | Workflow Sur<br>Westflow<br>Destruction<br>Destruct Actions<br>Destruct Actions<br>Destruct Actions<br>Destruct Actions<br>No items to display<br>No items to display<br>No items to display<br>No items to display                                                                                                    | mmary<br>P<br>0<br>0            | Failed<br>0<br>0 | Canceled<br>0<br>0  | Canceling<br>0<br>0  | Bia<br>Completed<br>10<br>10       | Asset B<br>ckPearl Test See<br>E Settings<br>Last Day •<br>ToraL<br>10               |                                                                                                    |

| Desk                                                                                                    | ktop 🏻 🎬 Assets 🔍 🄇                                                                                                    | 🔰 Players 🛛 🛅 Tasks 🏻 🚳 Jobs 🚺                                                                                                    | 2 Workfle                                                                                  | flows                                    | Resource          | ces                                                                                                    |                |                                                                                                    |                                                                                                    |                                                                                                    |                                                                                                    |                                                                                                    |                                                                                                    |          | 888 Setti                                                                                                    | igs 🔓 Access 淤                                                                                                    |
|----------------------------------------------------------------------------------------------------|----------------------------------------------------------------------------------------------------|----------------------------------------------------------------------------------------------------|--------------------------------------------------------------------------------------------|------------------------------------------|-------------------|----------------------------------------------------------------------------------------------------|----------------|----------------------------------------------------------------------------------------------------|----------------------------------------------------------------------------------------------------|----------------------------------------------------------------------------------------------------|----------------------------------------------------------------------------------------------------|----------------------------------------------------------------------------------------------------|----------------------------------------------------------------------------------------------------|----------|----------------------------------------------------------------------------------------------------|----------------------------------------------------------------------------------------------------|
| Searc                                                                                                    | A 144 1 1                                                                                                    |                                                                                                    |                                                                                            |                                          |                   |                                                                                                    |                |                                                                                                    |                                                                                                    |                                                                                                    |                                                                                                    |                                                                                                    |                                                                                                    |          |                                                                                                    |                                                                                                    |
|                                                                                                    | rcn worknows                                                                                                    |                                                                                                    |                                                                                            |                                          |                   |                                                                                                    |                |                                                                                                    |                                                                                                    |                                                                                                    |                                                                                                    |                                                                                                    |                                                                                                    |          |                                                                                                    | + New                                                                                                    |
| arch For                                                                                                    | or                                                                                                    | Search 💌                                                                                                    |                                                                                            |                                          |                   |                                                                                                    |                |                                                                                                    |                                                                                                    |                                                                                                    |                                                                                                    |                                                                                                    |                                                                                                    |          |                                                                                                    | Search Workflows                                                                                                    |
| eneral Op<br>orkflow O                                                                                                    | ptions (defaults modified)<br>Options (defaults modified)                                                                                                    |                                                                                                    |                                                                                            |                                          |                   |                                                                                                    |                |                                                                                                    |                                                                                                    |                                                                                                    |                                                                                                    |                                                                                                    |                                                                                                    |          |                                                                                                    | Failed Workflow                                                                                                    |
| Save Sea                                                                                                    | sarch                                                                                                    |                                                                                                    |                                                                                            |                                          |                   |                                                                                                    |                |                                                                                                    |                                                                                                    |                                                                                                    |                                                                                                    |                                                                                                    |                                                                                                    | E        | 🛛 Clear 🔍 🥆 Sea                                                                                                    | a)                                                                                                    |
| k actions [                                                                                                    | OFF Results per page                                                                                                    | 10 -                                                                                                    |                                                                                            |                                          |                   |                                                                                                    |                |                                                                                                    |                                                                                                    |                                                                                                    |                                                                                                    | 1-1                                                                                                    | of 10 results                                                                                         | 📢 ┥ Pag  | e 1 of 1 🕨 🕨                                                                                                    | K Shortcuts                                                                                                    |
| D                                                                                                    | Name                                                                                                    | Title                                                                                                    | Version                                                                                    | Las                                      | st Modified       |                                                                                                    | Start          | End                                                                                                    | Duration                                                                                                   | Created by                                                                                            | Status                                                                                                    |                                                                                                    | Account                                                                                               | Position | Workspace                                                                                                    | <b>Following</b>                                                                                                    |
| 5682                                                                                                    | RioBrocker Archive-Restore-<br>Delete                                                                                                    | Asset-10-8877691c-16bb-4fae-b3a4-<br>4abc90cde264                                                                                                    | 1                                                                                          | 18-May                                   | ny-2021 09:53:47  | 18-May-2                                                                                                    | 2021 09:46:44  | 18-May-2021 09:53:47                                                                                                    | 7.05 min.                                                                                                  | Admin BP                                                                                              | Completed                                                                                                    |                                                                                                    | BlackPearl<br>Test<br>BlackBearl                                                                      | End 1    | BlackPearl<br>Test<br>BlackDearl                                                                                                    | Saved Searche                                                                                                    |
| 5681                                                                                                    | Delete<br>RioBrocker Archive-Restore-                                                                                                    | Asset-7-0d318606-b1d9-4600-a9f5-a16cc925#13<br>Asset-2-692r61f2-br67-de5a-a6a3-7e9b14e12915                                                                                                    | 1                                                                                          | 18-May                                   | ny-2021 09:54:17  | 18-May-2                                                                                                    | 2021 09:46:44  | 18-May-2021 09:54:17                                                                                                    | 7.55 min.                                                                                                  | Admin BP                                                                                              | Completed                                                                                                    |                                                                                                    | Test<br>BlackPearl                                                                                    | End 1    | Test<br>BlackPearl                                                                                                    | >>>>>>>>>>>>>>>>>>>>>>>>>>>>>>>>>>>>>>                                                                                                    |
| 5679                                                                                                    | RioBrocker Archive-Restore-<br>Delete                                                                                                    | Asset-5-503e144c-f0a8-46d3-9074-aea8a7153648                                                                                                    | 1                                                                                          | 18-May                                   | ny-2021 09:51:57  | 18-May-2                                                                                                    | 2021 09:46:44  | 18-May-2021 09:51:57                                                                                                    | 5.22 min.                                                                                                  | Admin 8P                                                                                              | Completed                                                                                                    |                                                                                                    | BlackPearl<br>Test                                                                                    | End 1    | BlackPearl<br>Test                                                                                                    | »                                                                                                    |
| 5678                                                                                                    | RioBrocker Archive-Restore-<br>Delete                                                                                                    | Asset-1-ab5e6ae4-c78a-41b9-8659-306e9232e690                                                                                                    | 1                                                                                          | 18-May                                   | ny-2021.09:54:06  | 18-May-2                                                                                                    | -2021 09:46:44 | 18-May-2021 09:54:06                                                                                                    | 7.37 min.                                                                                                  | Admin BP                                                                                              | Completed                                                                                                    |                                                                                                    | BlackPearl<br>Test                                                                                    | End 1    | BlackPearl<br>Test                                                                                                    | 0                                                                                                    |
| 5677                                                                                                    | RioBrocker Archive-Restore-<br>Delete                                                                                                    | Asset-6-dd14b664-2c80-4ccd-b342-326ba2c9e441                                                                                                    | 1                                                                                          | 18-May                                   | ny-2021 09:53:49  | 18-May-2                                                                                                    | 2021 09:46:44  | 18-May-2021 09:53:49                                                                                                    | 7.08 min.                                                                                                  | Admin 8P                                                                                              | Completed                                                                                                    |                                                                                                    | BlackPearl<br>Test                                                                                    | End 1    | BlackPearl<br>Test                                                                                                    | 0                                                                                                    |
| 5676                                                                                                    | RioBrocker Archive-Restore-                                                                                                    | Asset-8-d1394e16-e8fc-4364-a174-c54133712ea9                                                                                                    | 1                                                                                          | 18-May                                   | w-2021 09:52:59   | 18-May-2                                                                                                    | 2021 09:46:44  | 18-May-2021 09:52:59                                                                                                    | 6.25 min.                                                                                                  | Admin BP                                                                                              | Completed                                                                                                    |                                                                                                    | Test<br>BlackPearl                                                                                    | End 1    | Test<br>BlackPearl                                                                                                    | 2                                                                                                    |
| 15674                                                                                                    | Delete<br>RioBrocker Archive-Restore-<br>Delete                                                                                                    | Asset-9-33471d39-a663-45b1-b055-a0(114d509ca                                                                                                    | 1                                                                                          | 18-May                                   | y-2021.09:53:43   | 18-May-2                                                                                                    | -2021 09:46:44 | 18-May-2021 09:53:43                                                                                                    | 6.98 min,                                                                                                  | Admin BP                                                                                              | Completed                                                                                                    |                                                                                                    | Test<br>BlackPearl<br>Test                                                                            | End 1    | Test<br>BlackPearl<br>Test                                                                                                    | >>                                                                                                    |
| 15673                                                                                                    | RioBrocker Archive-Restore-<br>Delete                                                                                                    | Asset-4-db185ecd-1ed0-4cbb-8t65-3de653c8te20                                                                                                    | 1                                                                                          | 18-May                                   | ny-2021 09:53:09  | 18-May-2                                                                                                    | 2021 09:46:44  | 18-May-2021 09:53:09                                                                                                    | 6.42 min,                                                                                                  | Admin BP                                                                                              | Completed                                                                                                    |                                                                                                    | BlackPearl<br>Test                                                                                    | End 1    | BlackPearl<br>Test                                                                                                    | »                                                                                                    |
|                                                                                                    |                                                                                                    |                                                                                                    |                                                                                            |                                          |                   |                                                                                                    |                |                                                                                                    |                                                                                                    |                                                                                                    |                                                                                                    |                                                                                                    |                                                                                                    |          |                                                                                                    |                                                                                                    |
| no you by <u>c</u><br>D <b>S</b> I                                                                                                    | ummary                                                                                                    |                                                                                                    |                                                                                            |                                          |                   |                                                                                                    |                |                                                                                                    |                                                                                                    |                                                                                                    |                                                                                                    |                                                                                                    |                                                                                                    |          |                                                                                                    | 000                                                                                                    |
| b Si                                                                                                    | ummary<br>ALA FLEX                                                                                                    | 2                                                                                                    |                                                                                            |                                          |                   |                                                                                                    |                |                                                                                                    |                                                                                                    |                                                                                                    |                                                                                                    |                                                                                                    |                                                                                                    | BlackP   | Asset Basket (<br>earl Test See                                                                                                    | Admin.BE   Daks   Looo<br>rch                                                                                                    |
| b Si<br>OY                                                                                                    | Deter Dawas + DRV<br>Ummary<br>∕ALA <sup>°</sup> FLEX<br>Ktop ≅ Assets                                                                                                    | Players 🗈 Tasks 🚳 Jobs 💈                                                                                                    | Workflow                                                                                   | ж5 🙀                                     | Resource          | 15                                                                                                    |                |                                                                                                    |                                                                                                    |                                                                                                    |                                                                                                    |                                                                                                    |                                                                                                    | BlackP   | Asset Bakket (<br>eerl Test See<br>B Settings                                                                                                    | Admin.B2   Datis   Looo<br>rch                                                                                                    |
| b Si<br>OV                                                                                                    | Dete Conste   DEV<br>UMMARY<br>(ALA' FLEX<br>ktop S Assets (<br>ent Job Activity                                                                                                    | Players 🕅 Tasks 🚳 Jobs 💈                                                                                                    | Workflov                                                                                   | ws k                                     | Resource          | 15                                                                                                    |                | ල Job Summary                                                                                                    | 1                                                                                                    |                                                                                                    |                                                                                                    |                                                                                                    |                                                                                                    | BlackP   | Asset Bester ()<br>earl Test Settings<br>IBS Settings<br>Last Day V                                                                                                    | Corrections and the second second sec                                                                                                    |
| the in you by [<br><b>b</b> Su<br><b>b</b> Su<br><b>b</b> S | Cate Courte   DEV<br>UMMMARY<br>ALA FLEX<br>ktop S Assets (<br>ent Job Activity                                                                                                    | Players Tasks @ Jobs 2                                                                                                    | Workflov                                                                                   | ws                                       | Resource          | 1 here and                                                                                                    |                | Job Summary<br>Job Type<br>Archive                                                                                                    | /<br>Wating<br>0                                                                                           | Barong                                                                                                | Completed                                                                                                    | Faled                                                                                                    | Cancer                                                                                                | BlackP   | Asset Basket G<br>earl Test<br>Be Settings<br>Last Day v<br>TOTAL<br>28                                                                                                    | Control Control Contro                                                                                                    |
| the year by (<br>b Su<br>OV)<br>Deskt<br>Deskt<br>Desk<br>Deskt<br>Deskt<br>De                                                                                                    | Edite Consta   DEV<br>UMMMARY<br>ALLA FLEX<br>ktop Assets<br>ent Job Activity<br>Stop<br>constant description the diget abed.                                                                                                    | Players Tasks S Jobs 2<br>Players Tasks S Jobs 2<br>sr Doke<br>on untident Auser 7 - CBA1372 7 Had - Ause 9                                                                                                    | Workflow                                                                                   | 24237 moy                                | Resource          | 1 hour as<br>1 hour as                                                                                                    |                | Job Summary<br>Job Type<br>Archive<br>Boldward Archive<br>Detek Archive                                                                                                    | /<br>Wating<br>0<br>0                                                                                      | Running<br>0<br>0                                                                                     | Completed<br>20<br>20                                                                                                    | Failed<br>0<br>0<br>0                                                                                                    | Cancer<br>0<br>0<br>0                                                                                 | BlackP   | Asset Banket (C<br>earl Test See<br>Bill Settings<br>Last Day V<br>Total<br>20<br>20                                                                                                    | Admin BE   Date   Lovo<br>rch  Access Ad<br>Rescribed and access<br>Additional access<br>Additional access<br>Addi |
| b St<br>b St<br>cov<br>cov<br>cov<br>cov<br>cov<br>cov<br>cov<br>cov<br>cov<br>cov                                                                                                    | Control 1 DEV<br>UMMMARY<br>ALA'FLEX<br>Nor Assets<br>The Assets<br>Control Assets<br>Control Assets<br>Contrel Assets<br>Control Assets<br>Cont                                                                                                    | Players Taaks S Jobs 2<br>Players Taaks Job 2<br>In Chine<br>as archived with identifier Asset 7 -0841372 75dk 48ue 9<br>Her archived view idencifier Asset 7 -0841372 75dk 48ue 9<br>Her archived view idencifier Asset 7 -0841372 75dk 48ue 9                                                                                                    | Workflov<br>Rea3-17603ea1d<br>SampleFäxBigf                                                | 2005 💼                                   | Resource          | I hour a                                                                                                    |                | Job Summary<br>Job Type<br>Archive<br>Bollower Anthor<br>Detek Archive<br>Belefa Archive<br>Belefa Archive                                                                                                    | /<br>Wating<br>0<br>0<br>0<br>0                                                                            | Running<br>0<br>0<br>0                                                                                | Completed<br>302<br>302<br>302<br>302<br>302<br>302<br>302<br>302<br>302<br>302                                                                                                    | Failed<br>0<br>0<br>0<br>0<br>0                                                                                                    | Сексе<br>0<br>0<br>0                                                                                  | BlackP   | Asset Basket, G<br>earl Test Sen<br>BB Settings<br>Last Day V<br>TOTAL<br>28<br>28<br>28<br>28<br>28<br>28<br>28<br>28<br>28<br>28<br>28<br>28<br>28                                                         | Admin BE   Date   Loog rch  Access Ad  Rev Search Jobs  Failed Jobs                                                                                                    |
| the year by (<br>b Su<br>Deskt<br>Cov<br>Admin<br>The sy<br>Admin<br>Deskt<br>Admin<br>The sy<br>Admin<br>The sy<br>Admi                                                                                                    | Entre Constal   DEV<br>UMMMARY<br>ALLA FLEX<br>Assets<br>More Assets<br>More Ass                                                                                         | Players Taaks S Jobs 2<br>Players Taaks S Jobs 2<br>or Delve<br>are archives with identifier: Asset 7 < dB41372 Todd Asset 9<br>tor archives univer location is 13 files day almost<br>braker Delvin                                                                                                    | Workflow<br>Kw3-17603ca1d<br>SampleFile/Bjd                                                | 2005 👷                                   | Resource          | 1 hour as<br>1 hour as<br>1 hour as                                                                                                    |                | Job Summary<br>Job Type<br>Archive<br>Ridlast Anhor<br>Delete Archive<br>Ridlast Center<br>Belete Archive<br>Restrict Archive<br>Restrict Archive<br>Statistica<br>Archive<br>Restrict Archive<br>Restrict Archive<br>R                                          | /<br>Wating<br>0<br>0<br>0<br>0<br>0<br>0<br>0<br>0<br>0<br>0                                              | Ruming 0<br>0 0<br>0 0<br>0 0<br>0 0                                                                  | Completed<br>Jacob<br>Jacob<br>Ja | Failed<br>0<br>0<br>0<br>0<br>0<br>0<br>0<br>0<br>0<br>0<br>0<br>0<br>0                                                                                                    | Сиси<br>0<br>0<br>0<br>0<br>0<br>0<br>0<br>0<br>0<br>0<br>0<br>0<br>0<br>0<br>0<br>0<br>0             | BlackP   | Asset Basket G<br>See Sections<br>(BB) Sections<br>Last Day •<br>Total<br>28<br>28<br>28<br>28<br>28<br>28<br>28<br>28                                                                                       | Admin.BE   Date   Looo<br>rch  Access & Ad<br>Rearch Jobs  Search Jobs  Access Ad<br>Failed Jobs                                                                                                    |
| the system by Constraints of the system by Constraints of the system by Co                                                                                                    | Edite Constal   DEV<br>UMMENTARY<br>ALLA'FLEX<br>ALLA'FLEX<br>Assets<br>Constant Assets<br>Constant Ass                                                                                                    | Players Taaks S Jobs 2  Players Taaks S Jobs 2  robers  robers  robers  Sato                                                                                                    | Workflow<br>90x3-17603ca1d<br>5ampleFär/Bjd                                                | 2005 🕅                                   | Resource          | 1 hour ay<br>1 hour ay<br>1 hour ay<br>1 hour ay                                                                                                    |                | Job Summary<br>Job Type<br>Active<br>Biolitister Active<br>Delete Archive<br>Biolitister Active<br>Biolitister Active<br>Biolitister Active<br>Biolitister Active<br>Biolitister Active<br>Biolitister Active<br>Biolitister Active<br>Biolitister Active<br>Biolitister Active                                                                                                    | /<br>Wating<br>0<br>0<br>0<br>0<br>0<br>0<br>0<br>0<br>0<br>0<br>0<br>0<br>0<br>0<br>0<br>0<br>0           | Rumng 0<br>0 0<br>0 0<br>0 0<br>0 0<br>0 0<br>0 0                                                     | Completed<br>102<br>102<br>102<br>102<br>102<br>102<br>102<br>102<br>102<br>102                                                                                                    | Failed           0           0           0           0           0           0           0           0           0           0           0           0           0           0           0           0           0           0           0           0           0           0 | Сиси<br>0<br>0<br>0<br>0<br>0<br>0<br>0<br>0<br>0<br>0<br>0<br>0<br>0<br>0<br>0<br>0<br>0<br>0        | BlackP   | Asset Basket G<br>See Sections<br>(BB) Sections<br>Last Day •<br>Total<br>20<br>20<br>20<br>20<br>20<br>20<br>20<br>20<br>20<br>20<br>20<br>20<br>20                                                         | Admin.BE   Date   Looo<br>rch  Access & Ad<br>React Jobs  Search Jobs  Access Ad<br>Failed Jobs                                                                                                    |
| e en you by (<br>b Su<br>OOV)<br>Deski<br>Deski<br>Control<br>Deski<br>Control<br>Deski<br>Deski<br>Control<br>Deski<br>Deski                                                                                                    | Date Condo   DEV<br>UMMMARY<br>ALLA FLEX<br>Assets<br>The Assets<br>Control of the Assets<br>Control of the Assets<br>Control of                                                                                                    | Players Tasks Johe rober rober robe | Workflow<br>90a3-17603ca1d<br>5ampleFile/Bigf                                              | 2005 🗱                                   | Resource          | 1 1 1000 mg<br>1 1 1000 mg<br>1 1 1000 mg<br>1 1 1000 mg                                                                                                    |                | Job Summary<br>Job Type<br>Archive<br>Debte Archive<br>Debte Archive<br>Debte Archive<br>Debte Archive<br>Debte Archive<br>Debte Archive<br>Beatore<br>Restore<br>Restore<br>Restore<br>Restore<br>ToTAL                                                                                                    | /<br>Wating<br>0<br>0<br>0<br>0<br>0<br>0<br>0<br>0<br>0<br>0<br>0<br>0<br>0<br>0<br>0<br>0<br>0<br>0<br>0 | Running  <br>0 0<br>0 0<br>0 0<br>0 0<br>0 0<br>0 0<br>0 0<br>0 0<br>0 0<br>0                         | Completed<br>320<br>320<br>32<br>32<br>32<br>32<br>32<br>32<br>32<br>32<br>32<br>32<br>32<br>32<br>32                                                                                                    | Failed           0           0           0           0           0           0           0           0           0           0           0           0           0           0           0           0           0           0           0           0           0           0 | Сексе<br>0<br>0<br>0<br>0<br>0<br>0<br>0<br>0<br>0<br>0<br>0<br>0<br>0<br>0<br>0<br>0<br>0<br>0<br>0  | BlackP   | Asset Banket (C<br>earl Test See<br>(BB) Settings<br>Last Day V<br>TOTAL<br>20<br>20<br>20<br>20<br>20<br>20<br>20<br>20<br>20<br>20<br>20<br>20<br>20                                                       | Admin BE   Date   Lovo<br>rch  Access Ad<br>Rearch Jobs  Failed Jobs                                                                                                    |
| the year by (<br>b Su<br>b Su<br>b Cov<br>c Cov<br>c C                                                                                                    | Edite Constal   DEV<br>UITIMATE I DEV<br>ALLA'FLEX<br>ALLA'FLEX<br>A Assets<br>Constant And And And And And And And And And And                                                                                                    | Players Tasks Johe rober rober robe | Workflow<br>90x3-17603ca1d<br>75ampleFile/Bigf                                             | 2005 🗱                                   | Resource          | 5<br>1 hour a<br>1 hour a<br>1 hour a<br>1 hour a                                                                                                    |                | Job Summary<br>Job Type<br>Archive<br>Diskte Archive<br>Diskte | /<br>Wating<br>0<br>0<br>0<br>0<br>0<br>0<br>0<br>0<br>0<br>0<br>0<br>0<br>0<br>0<br>0<br>0<br>0<br>0<br>0 | Runng<br>0<br>0<br>0<br>0<br>0<br>0<br>0<br>0<br>0<br>0<br>0<br>0<br>0<br>0<br>0<br>0<br>0<br>0       | Completed<br>102<br>102<br>102<br>102<br>102<br>102<br>102<br>102<br>102<br>102                                                                                                    | Failed           0           0           0           0           0           0           0           0           0           0           0           0           0           0           0           0           0           0           0           0                         | Сексе<br>0<br>0<br>0<br>0<br>0<br>0<br>0<br>0<br>0<br>0<br>0<br>0<br>0<br>0<br>0<br>0<br>0<br>0<br>0  | BlackP   | Asset Basket G<br>See Sections<br>(BB) Sections<br>Last Day v<br>TOTAL<br>20<br>20<br>20<br>20<br>20<br>20<br>20<br>20<br>20<br>20<br>20<br>20<br>20                                                         | Admin BE   Date   Looo rch     Access & Ad     Access & Ad     New Search Jobs     Access Ad     Failed Jobs                                                                                                    |
| the year by (<br>b) State<br>() Corrections<br>() Corrections<br>() Co                                                                                                    | Edite Constal   DEV<br>UMMENTARY<br>ALLA'FLEX<br>ALLA'FLEX<br>A Assets<br>Constant of the Assets<br>Constant of the Assets<br>Constant of th                                                                                                    | Players Tasks John Indextore Tasks John Tasks John Tasks John Tasks John Tasks John Tasks John Tasks John Tasks John Tasks John Tasks John Tasks John Tasks John Tasks John Tasks John Tasks John Tasks John Tasks John Tasks John Tasks John Tasks John Tasks John Tasks John Tasks John Tasks John Tasks John Tasks John John Tasks John Tasks Joh | Workflov<br>R0x3-17603ca1d<br>/SampleFile/Bigf                                             | 2005<br>14837 mov<br>g6%_250p.n.n        | Resource          | 5<br>1 hour a<br>1 hour a<br>1 hour a<br>1 hour a<br>1 hour a                                                                                                    |                | Solution Solution So                                                                                                    | /<br>Wating<br>0<br>0<br>0<br>0<br>0<br>0<br>0<br>0<br>0<br>0<br>0<br>0<br>0<br>0<br>0<br>0<br>0<br>0<br>0 | Runng<br>0<br>0<br>0<br>0<br>0<br>0<br>0<br>0<br>0<br>0<br>0<br>0<br>0<br>0<br>0<br>0<br>0<br>0       | Completed<br>100<br>100<br>100<br>100<br>100<br>100<br>100<br>100<br>100<br>10                                                                                                    | Failed           0           0           0           0           0           0           0           0           0           0           0           0           0           0           0           0           0           0           0           0                         | Сиси<br>0<br>0<br>0<br>0<br>0<br>0<br>0<br>0<br>0<br>0<br>0<br>0<br>0<br>0<br>0<br>0<br>0<br>0        | BlackP   | Asset Basket G<br>earl Test See<br>Bill Settings<br>Last Day •<br>TOTAL<br>22<br>28<br>28<br>28<br>28<br>28<br>28<br>28<br>28<br>28<br>28<br>28<br>28                                                        | Admin BE   Date   Loop rch  Access Ad  Failed Jobs                                                                                                    |
| e te you try (<br>b Su<br>b Su<br>b Su<br>b Color<br>b Color<br>Color<br>b Color<br>Color<br>C                                                                                                    | Detect Constals   DEV<br>UMMENTARY<br>ALLA'FLEX<br>ALLA'FLEX<br>A Assets<br>Constant A Assets<br>Constant A Assets<br>Cons                                                                                                    | Players Tasks John Tasks John Tasks John Tasks John Tasks John Tasks John Tasks Tasks John Tasks Tasks Task | Workflov<br>Rus3-17603ca1d<br>/SampleFile/Bigf<br>sampleFile/Bigf<br>SampleFile/Bigf       | 9058bd mev                               | Resource          | 5<br>1 hour a<br>1 hour a<br>1 hour a<br>1 hour a<br>1 hour a<br>1 hour a                                                                                                    |                | Solution Solution So                                                                                                    | /<br>Wating<br>0<br>0<br>0<br>0<br>0<br>0<br>0<br>0<br>0<br>0<br>0<br>0<br>0<br>0<br>0<br>0<br>0<br>0<br>0 | Runng<br>0<br>0<br>0<br>0<br>0<br>0<br>0<br>0<br>0<br>0<br>0<br>0<br>0<br>0<br>0<br>0<br>0<br>0       | Completed<br>120<br>120<br>120<br>120<br>120<br>120<br>120<br>120<br>120<br>120                                                                                                    | Failed           0           0           0           0           0           0           0           0           0           0           0           0           0           0           0           0           0           0           0           0                         | Сиси<br>0<br>0<br>0<br>0<br>0<br>0<br>0<br>0<br>0<br>0<br>0<br>0<br>0<br>0<br>0<br>0<br>0<br>0        | BlackP   | Asset Basket G<br>See Trest See<br>Used Day V<br>TOTAL<br>22<br>22<br>23<br>24<br>28<br>28<br>29<br>29<br>20<br>20<br>28<br>29<br>20<br>20<br>20<br>20<br>20<br>20<br>20<br>20<br>20<br>20<br>20<br>20<br>20 | Admin BE   Date   Loop rch  Access Ad  Failed Jobs                                                                                                    |
| e to you by (<br>b Su<br>b Su                                                                                                    | Detect Constals   DEV<br>UMMENTARY<br>ALLA'FLEX<br>ALLA'FLEX<br>A Assets<br>Constant<br>Constant | Players Tasks John Players Tasks John John Tasks John John Tasks John Tasks John John Tasks John John Tasks John John Tasks John John Tasks John John Tasks John John Tasks John John John John John John John John                                                                                                    | Dog3-17603ca1c<br>/SampleFile/Bigl<br>-a123-83dd5d96<br>SampleFile/Bigl                    | 9058bd mev<br>9058bd mev                 | Resource          | 1 hours as<br>1 hours as<br>1 hours as<br>1 hours as<br>1 hours as<br>1 hours as<br>1 hours as<br>1 hours as<br>1 hours as<br>1 hours as                                                                                                    |                | Solution of the second second                                                                                                    | /<br>Wating<br>0<br>0<br>0<br>0<br>0<br>0<br>0<br>0<br>0<br>0<br>0<br>0<br>0                               | Runng  <br>0  <br>0  <br>0  <br>0  <br>0  <br>0  <br>0  <br>0  <br>0  <br>0                           | Completed<br>120<br>120<br>120<br>120<br>120<br>120<br>120<br>120<br>120<br>120                                                                                                    | Failed           0           0           0           0           0           0           0           0           0           0           0           0           0           0           0           0           0           0                                                 | Сиси<br>0<br>0<br>0<br>0<br>0<br>0<br>0<br>0<br>0<br>0<br>0<br>0<br>0<br>0<br>0<br>0<br>0<br>0        | BlackP   | Asset Basket G<br>See Trest See<br>Used Day V<br>TOTAL<br>28<br>28<br>28<br>28<br>28<br>28<br>28<br>28<br>28<br>28<br>28<br>28<br>28                                                                         | Admin BE   Date   Loog roth  A Access Ad A Access Ad A Access Ad A Access Ad A Access Access Acc                                                                                                    |
| the transmission of the second of the second                                                                                                    | Deter Constal   DEV<br>UMMENTARY<br>ALLA'FLEX<br>ALLA'FLEX<br>A                                 | Players Tasks John Players Tasks John John Tasks John John Tasks John John John John John John John John                                                                                                    | Dog3-17603ca1d<br>/SampleFile/Bigl<br>-s123-83dd5d95<br>SampleFile/Bigl                    | 9008bud mov<br>9008bud mov               | Resource          | 1 hours as<br>1 hours as<br>1 hours as |                | Sob Summary Job Type Job Type Colored Colored                                                                                                    | /<br>Wating<br>0<br>0<br>0<br>0<br>0<br>0<br>0<br>0<br>0<br>0<br>0<br>0<br>0                               | Runng 0<br>0 0<br>0 0<br>0 0<br>0 0<br>0 0<br>0 0<br>0 0<br>0 0<br>0 0                                | Completed<br>120<br>20<br>20<br>20<br>20<br>20<br>20<br>20<br>20<br>20<br>20<br>20<br>20<br>2                                                                                                    | Failed           0           0           0           0           0           0           0           0           0           0           0           0           0           0           0           0           0           0                                                 | Синот<br>оп<br>0<br>0<br>0<br>0<br>0<br>0<br>0<br>0<br>0<br>0<br>0<br>0<br>0<br>0<br>0<br>0<br>0<br>0 | BlackP   | Asset Basket G<br>earl Test See<br>Bill Settings<br>Last Day •<br>TOTAL<br>22<br>22<br>28<br>28<br>28<br>28<br>28<br>28<br>28<br>28<br>28<br>28<br>28                                                        | Admin DE   Date   Loop<br>rot<br>Access & Ad<br>New<br>Search Jobs<br>A<br>Failed Jobs                                                                                                    |
| en you by (<br>b Su<br>b Su<br>b Su<br>b Co<br>co<br>co<br>co<br>co<br>co<br>co<br>co<br>co<br>co<br>co<br>co<br>co<br>co                                                                                                    | Deter Constal   DEV<br>UMMENTAL PLANE INFORMATION<br>ALLA' FLLEX<br>(ALLA' FLLEX)<br>(ALLA' FLLEX)<br>(ALL                                                                                                    | Players Tasks John Players Tasks John Tasks John Tasks John Tasks John Tasks Tasks John Tasks John John Tasks John John Tasks John John John John John John John John                                                                                                    | Dog3-17603ca1d<br>/SampleFile/Bigf<br>-s123-83dd5d95<br>SampleFile/Bigf                    | 9058bd mev<br>9058bd mev                 | Resource          | 1 hours as<br>1 hours as<br>1 hours as |                | Solution of the second of the second of the                                                                                                    | /<br>Wating<br>0<br>0<br>0<br>0<br>0<br>0<br>0<br>0<br>0<br>0<br>0<br>0<br>0<br>0<br>0<br>0<br>0<br>0<br>0 | Runng<br>0<br>0<br>0<br>0<br>0<br>0<br>0<br>0<br>0<br>0<br>0<br>0<br>0<br>0<br>0<br>0<br>0<br>0       | Completed<br>100<br>100<br>100<br>100<br>100<br>100<br>100<br>100<br>100<br>10                                                                                                    | Failed           0           0           0           0           0           0           0           0           0           0           0           0           0           0           0           0           0           0                                                 | Синов<br>00<br>00<br>00<br>00<br>00<br>00<br>00<br>00<br>00<br>00<br>00<br>00<br>00                   | BlackP   | Asset Basket G<br>earl Test See<br>Bill Settings<br>Last Day •<br>TOTAL<br>28<br>28<br>28<br>28<br>28<br>28<br>28<br>28<br>28<br>28<br>28<br>28<br>28                                                        | Admin BE   Date   Loop<br>rch<br>Access Ad<br>Failed Jobs                                                                                                    |
| e to you by (<br>b Su<br>) OOV<br>) Deskt<br>) Deskt<br>)                                                                                                    | Deter Constal   DEV<br>UMMENTAL PLANE   DEV<br>ALLA' FLLEX<br>(ALLA' FLLEX)<br>ALLA' FLLEX<br>(ALLA' FLLEX)<br>(ALLA' FLLEX)<br>(ALLA' FLLEX                                                                                                    | Players     Tasks     Wo Jobs     Zaks     Zaks          | Dog 1703ca1d<br>SampleFile/Big<br>SampleFile/Big<br>SampleFile/Big                         | 9058bd mev<br>9058bd mev                 | Resource          | 1         Now any           1         Now any           1         Now any           1         Now any           1         Now any           1         Now any           1         Now any           1         Now any           1         Now any           1         Now any           1         Now any           1         Now any           1         Now any           1         Now any                                                                                                    |                | Solution Solution So                                                                                                    | /<br>Wating<br>0<br>0<br>0<br>0<br>0<br>0<br>0<br>0<br>0<br>0<br>0<br>0<br>0                               | Runng<br>0<br>0<br>0<br>0<br>0<br>0<br>0<br>0<br>0<br>0<br>0<br>0<br>0<br>0<br>0<br>0<br>0<br>0       | Completed<br>102<br>102<br>102<br>102<br>102<br>102<br>102<br>102<br>102<br>102                                                                                                    | Failed           0           0           0           0           0           0           0           0           0           0           0           0           0           0           0           0           0           0                                                 | Синон<br>0<br>0<br>0<br>0<br>0<br>0<br>0<br>0<br>0<br>0<br>0<br>0<br>0<br>0<br>0<br>0<br>0<br>0       | BlackP   | Asset Basket G<br>earl Test See<br>Bill Settings<br>Last Day •<br>TOTAL<br>28<br>28<br>28<br>28<br>28<br>28<br>28<br>28<br>28<br>28<br>28<br>28<br>28                                                        | Admin BE   Date   Loop<br>refu<br>Access & Ad<br>Search Jobs<br>Failed Jobs                                                                                                    |
| the trajectory of the second of the second o                                                                                                    | Detectioned   DEV                                                                                                    | Players     Tasks     Waysers     Players     Tasks     Waysers     Tasks     Waysers     Tasks     Tasks     Waysers     Tasks     Waysers     Tasks     Waysers     Tasks     Tasks     | Workflov  Bos3-17603cs14  SampleFile/Big  sampleFile/Big  SampleFile/Big                   | 9058bd mov<br>9058bd mov<br>975e_250ps n | Resource<br>Limov | 5<br>1 hour as<br>1 hour as<br>1 hour a                                                                                                    |                | Job Summary Job Type      Active      Rollinder Archive      Rollinder Archive      Rollinder Context      Rollinder Context      Ro                                                                                                    | /<br>Wating<br>0<br>0<br>0<br>0<br>0<br>0<br>0<br>0<br>0<br>0<br>0<br>0<br>0                               | Runnig<br>0<br>0<br>0<br>0<br>0<br>0<br>0<br>0<br>0<br>0<br>0<br>0<br>0<br>0<br>0<br>0<br>0<br>0<br>0 | Completed<br>320<br>320<br>320<br>320<br>320<br>320<br>320<br>320<br>320<br>320                                                                                                    | Failed           0           0           0           0           0           0           0           0           0           0           0           0           0           0           0           0           0           0                                                 | Сиси<br>0<br>0<br>0<br>0<br>0<br>0<br>0<br>0<br>0<br>0<br>0<br>0<br>0<br>0<br>0<br>0<br>0<br>0        | BlackP   | Asset Basket G<br>See Trest See<br>Used Day •<br>TOTAL<br>22<br>28<br>28<br>28<br>28<br>28<br>28<br>29<br>29<br>20<br>20<br>20<br>20<br>20<br>20<br>20<br>20<br>20<br>20<br>20<br>20<br>20                   | Admin BE Date Loos rch  Admin SE New  Search Jobs  A Failed Jobs                                                                                                    |
| the tay you by (<br>b Su<br>) Deskte<br>) Deskte<br>)                                                                                                    | Deter Control   DEV                                                                                                    | Players     Tasks     @ Jobs     Tasks     @ Jobs     Zaks     Zaks        | Workflov  Bos3-17603es14  SampleFilesBigf  SampleFilesBigf  SampleFilesBigf  B33e-b00u0059 | 2005 2010 1000 1000 1000 1000 1000 1000  | Resource<br>Limov | 1         Now any and a start of the start of the s                                                                                                    |                | Job Summary     Job Symmary     Job Type     RoBlacker Active     RoBlacker Active     RoBlacker Active     RoBlacker Active     Roblacker Active     Roblacker Active     R                                                                                                    | /<br>Wating<br>0<br>0<br>0<br>0<br>0<br>0<br>0<br>0<br>0<br>0<br>0<br>0<br>0                               | Running  <br>0 0 0<br>0 0<br>0 0<br>0 0<br>0 0<br>0 0<br>0 0<br>0 0<br>0 0                            | Completed<br>320<br>320<br>320<br>320<br>320<br>320<br>320<br>320<br>320<br>320                                                                                                    | Failed           0           0           0           0           0           0           0           0           0           0           0           0           0                                                                                                    | Сиси<br>0<br>0<br>0<br>0<br>0<br>0<br>0<br>0<br>0<br>0<br>0<br>0<br>0<br>0<br>0<br>0<br>0<br>0        | BlackP   | Asset Basket G<br>See Trest See<br>Used Day •<br>TOTAL<br>22<br>28<br>28<br>28<br>28<br>28<br>28<br>28<br>28<br>28<br>28<br>28<br>28                                                                         | Admin BP Date Loss rch Access Adminute Access Adminute Access Failed Jobs                                                                                                    |

| OYA          | LA FLEX 🔁                 |                                                    |                         |                    |                      |                      |                      |           |            |               | Black              | Pearl Test Search          | :h          |      |
|--------------|---------------------------|----------------------------------------------------|-------------------------|--------------------|----------------------|----------------------|----------------------|-----------|------------|---------------|--------------------|----------------------------|-------------|------|
| Desktor      | n 📾 Assets                | Playare                                            |                         |                    |                      |                      |                      |           |            |               |                    | M Settings                 | C Access    | Adra |
| Deskto       | P                         |                                                    | Nesources               |                    |                      |                      |                      |           |            |               |                    | Joe Settings               | - AUCC33    |      |
| Search       | Jobs                      |                                                    |                         |                    |                      |                      |                      |           |            |               |                    |                            | + New       |      |
| arch For     |                           | Search V                                           |                         |                    |                      |                      |                      |           |            |               |                    |                            | Search Jobs |      |
| eneral Optio | INS<br>defaults modified) |                                                    |                         |                    |                      |                      |                      |           |            |               |                    | 4                          |             | Adv  |
| Save Search  | ]                         |                                                    |                         |                    |                      |                      |                      |           |            |               |                    | Clear Search               | Failed Jol  | bs   |
|              |                           |                                                    |                         |                    |                      |                      |                      |           |            |               | _                  |                            |             |      |
| k actions    | OFF Results per page 50   | ~                                                  |                         |                    |                      |                      |                      |           | 1-40       | of 40 results | ┥ ┥ Page           | 1 of 1 > >>                |             |      |
| ID Type      | Name                      | Asset Title                                        | Scheduled               | Created            | Last Modified        | Started              | Ended                | Duration  | Created by | Status        | Account            | Workspace                  |             |      |
| 829          | RioBroker Delete          | Asset-7-0d318606-b1d9-46d0-a9f5-a16cc925ff13       | 18-May-2021 09:54:13 18 | -May-2021 09:54:13 | 18-May-2021 09:54:16 | 18-May-2021 09:54:14 | 18-May-2021 09:54:16 | 2 sec.    | Admin BP   | Completed     | Test               | Test >>                    |             |      |
| 828          | RioBroker Delete          | Asset-1-ab6a6ae4-c78a-41b9-8659-306e9232e690       | 18-May-2021 09:54:02 18 | -May-2021 09:54:02 | 18-May-2021 09:54:05 | 18-May-2021 09:54:03 | 18-May-2021 09:54:05 | 2 sec.    | Admin BP   | Completed     | Test               | Test >>                    |             |      |
| 827          | RioBroker Delete          | Asset-6-dd14b664-2c80-4ccd-b342-326ba2c9e441       | 18-May-2021 09:53:45 18 | -May-2021 09:53:45 | 18-May-2021 09:53:49 | 18-May-2021 09:53:47 | 18-May-2021 09:53:49 | 2 sec.    | Admin BP   | Completed     | Test<br>BlackPearl | Test >>><br>BlackPearl >>> |             |      |
| 826          | RioBroker Delete          | Asset-10-887/6910-1600-41ae-03a4-4ab0900de264      | 18-May-2021 09:53:43 18 | -May-2021 09:53:43 | 18-May-2021 09:53:46 | 18-May-2021 09:53:44 | 18-May-2021 09:53:47 | 3 sec.    | Admin BP   | Completed     | Test<br>BlackPearl | Test  BlackPearl           |             |      |
| 025          | RioBroker Delete          | Asset-9-334/1039-8063-4501-005-80/1140509C8        | 18-May-2021 09:53:39    | -May-2021 09:53:39 | 18-May-2021 09:53:42 | 18-May-2021 09:53:40 | 18-May-2021 09:53:42 | 2 sec.    | Admin BP   | Completed     | Test<br>BlackPearl | Test //<br>BlackPearl      |             |      |
| 24 U         | Riobioker Delete          | Asset 4 db195ced 1ed0 4ebb 905 2de652e0620         | 18 May 2021 09:53:24    | -May-2021 00:53:24 | 10-May-2021 09:53:20 | 18 May 2021 09:53:25 | 10-May-2021 00:53.20 | 3 500.    | Admin RD   | Completed     | Test<br>BlackPearl | Test //<br>BlackPearl      |             |      |
| 223 III      | Riobroker Delete          | Asset 9 4120Ac10 -98-4204 -174 -6412272-0          | 18-May-2021 09:53:04    | -May-2021 09:53:04 | 10-May-2021 09:53:00 | 18-May-2021 09:53:05 | 10-May-2021 09:53:08 | 3 sec.    | Admin DP   | Completed     | Test<br>BlackPearl | Test //<br>BlackPearl      |             |      |
| 221 L        | RioBroker Delete          | Accel.5.503e144c.f0ag 4642 0074 -contest 1024      | 18-May-2021 09-51-54    | -may-2021 05:52:51 | 18-May-2021 09-52:58 | 18-May-2021 09-52-55 | 18.May.2021.09.52.58 | 2 500     | Admin PD   | Completed     | Test<br>BlackPearl | Test //<br>BlackPearl      |             |      |
| 20           | DieRreker Delete          | Asset 2 =202140=082 4027 0204 04-2604/2664         | 18 May 2021 09 51:30    | May 2021 00:51:34  | 19 May 2021 00:51:37 | 18 May 2021 08:51:55 | 19 May 2021 00:51:31 | 2 000.    | Admin RD   | Completed     | Test<br>BlackPearl | Test "<br>BlackPearl N     |             |      |
| 10 1         | PioBroker Pertore         | Arret 10 9877601c 16bb 4fae b3a4 4abc90orie264     | 18 May 2021 09-50-19    | May 2021 09-50-19  | 18 May 2021 00-52-43 | 18 May 2021 09-50-20 | 18 May 2021 00-52-42 | 2 20 min  | Admin BD   | Completed     | Test<br>BlackPearl | BlackPearl                 |             |      |
|              | PioBroker Restore         | Asset-6-4/14h864-2r8h-4ret-bar-4ac-bout-4ac-bout-2 | 18-May-2021 09:50:19    | May 2021 09:50:19  | 18.May.2021 09:53:45 | 18.May.2021.09:50:20 | 18.May.2021.09:53:45 | 3.42 min  | Admin BP   | Completed     | Test<br>BlackPearl | Test W<br>BlackPearl W     |             |      |
| 17           | PioBroker Restore         | Asset 0.33471430.a663.4551.6055.a0f1144500ra       | 18 May 2021 09:50:17 18 | May 2021 09:50-17  | 18 May 2021 09:53:38 | 18.May 2021 09:50:10 | 18 May 2021 09:53:38 | 3.32 min  | Admin BD   | Completed     | Test<br>BlackPearl | Test //<br>BlackPearl      |             |      |
| 16 III       | RioBroker Restore         | Asset.7.0d318606.b1d9.46d0.a955.a16cc925#13        | 18-May-2021 09:50:17 16 | May-2021 09:50:17  | 18.May-2021 09:54:13 | 18.May-2021 09:50:19 | 18-May-2021 09-54-13 | 3.9 min   | Admin BP   | Completed     | Test<br>BlackPearl | Test BlackPearl            |             |      |
| 15 m         | RioBroker Restore         | Asset.1.ab6a6ae4.c78a.41b9.8659.306e9232e690       | 18-May-2021 09:50:13 18 | May-2021 09:50:13  | 18-May-2021 09:54:01 | 18-May-2021-09:50:14 | 18-May-2021 09:54:01 | 3.78 min  | Admin BP   | Completed     | Test<br>BlackPearl | Test BlackPearl            |             |      |
| 14 m         | RinBroker Restore         | Asset.2.692r81f7.br67.4e5a.a6a3.7e9b14e12915       | 18.May.2021.09:50:10 18 | May-2021 09:50:10  | 18.May.2021.09-53-24 | 18.May.2021.09-50-11 | 18.May.2021.09-53-24 | 3.22 min  | Admin BP   | Completed     | BlackPearl         | BlackPearl >>              |             |      |
| 13           | RioBroker Restore         | Asset-4-db185ecd-1ed0-4cbb-8f65-3de653c8fe20       | 18-May-2021 09:49:46 18 | -May-2021 09:49:46 | 18-May-2021 09:53:03 | 18-May-2021 09:49:47 | 18-May-2021 09:53:03 | 3.27 min. | Admin BP   | Completed     | BlackPearl         | BlackPearl >>              |             |      |
| 12           | RioBroker Restore         | Asset-8-d1394e16-e8tc-4364-a174-c54133712ea9       | 18-May-2021 09:49:34 18 | -May-2021 09:49:34 | 18-May-2021 09:52:50 | 18-May-2021 09:49:36 | 18-May-2021 09:52:50 | 3.23 min. | Admin BP   | Completed     | BlackPearl         | BlackPearl >>              |             |      |
| 11           | RioBroker Restore         | Asset-5-503e144c-f0a8-46d3-9074-aea8a7153648       | 18-May-2021 09:49:05 18 | -May-2021 09:49:04 | 18-May-2021 09:51:53 | 18-May-2021 09:49:05 | 18-May-2021 09:51:53 | 2.8 min.  | Admin BP   | Completed     | BlackPearl         | BlackPearl >>              |             |      |
| 10           | RioBroker Restore         | Asset-3-c265148c-8tt3-4827-8304-94e3b04d3cbt       | 18-May-2021 09:48:43 18 | -May-2021 09:48:43 | 18-May-2021 09:51:28 | 18-May-2021 09:48:43 | 18-May-2021 09:51:28 | 2.75 min. | Admin BP   | Completed     | BlackPearl         | BlackPearl >>              |             |      |
| 09 🍝         | RioBroker Archive         | Asset-3-c265148c-8fl3-4827-8304-94e3b04d3cbf       | 18-May-2021 09:46:51 18 | -May-2021 09:46:51 | 18-May-2021 09:48:43 | 18-May-2021 09:46:53 | 18-May-2021 09:48:43 | 1.83 min. | Admin BP   | Completed     | BlackPearl         | BlackPearl >>              |             |      |
| 08 📥         | RioBroker Archive         | Asset-2-692c81f7-bc67-4e5a-a6a3-7e9b14e12915       | 18-May-2021 09:46:51 18 | -May-2021 09:46:51 | 18-May-2021 09:50:10 | 18-May-2021 09:46:52 | 18-May-2021 09:50:10 | 3.3 min.  | Admin BP   | Completed     | BlackPearl         | BlackPearl >>              |             |      |
| 07 🍝         | RioBroker Archive         | Asset-1-ab6a6ae4-c78a-41b9-8659-306e9232e690       | 18-May-2021 09:46:51 18 | -May-2021 09:46:51 | 18-May-2021 09:50:13 | 18-May-2021 09:46:52 | 18-May-2021 09:50:13 | 3.35 min. | Admin BP   | Completed     | BlackPearl         | BlackPearl >>              |             |      |
| 06 📥         | RioBroker Archive         | Asset-9-33471d39-a663-45b1-b055-a0f114d509ca       | 18-May-2021 09:46:51 18 | -May-2021 09:46:51 | 18-May-2021 09:50:17 | 18-May-2021 09:46:53 | 18-May-2021 09:50:17 | 3.4 min.  | Admin BP   | Completed     | BlackPearl         | BlackPearl >>              |             |      |
| 05           | RioBroker Archive         | Asset-6-dd14b664-2c80-4ccd-b342-326ba2c9e441       | 18-May-2021 09:46:51 18 | -May-2021 09:46:51 | 18-May-2021 09:50:19 | 18-May-2021 09:46:53 | 18-May-2021 09:50:19 | 3.43 min. | Admin BP   | Completed     | BlackPearl         | BlackPearl >>              |             |      |
| 04 📥         | RioBroker Archive         | Asset-4-db185ecd-1ed0-4cbb-8f65-3de653c8fe20       | 18-May-2021 09:46:51 18 | -May-2021 09:46:51 | 18-May-2021 09:49:45 | 18-May-2021 09:46:53 | 18-May-2021 09:49:46 | 2.88 min. | Admin BP   | Completed     | BlackPearl         | BlackPearl >>              |             |      |
| 3 🍝          | RioBroker Archive         | Asset-10-8877691c-16bb-4fae-b3a4-4abc90cde264      | 18-May-2021 09:46:51 18 | -May-2021 09:46:51 | 18-May-2021 09:50:19 | 18-May-2021 09:46:53 | 18-May-2021 09:50:19 | 3.43 min. | Admin BP   | Completed     | BlackPearl         | BlackPearl >>              |             |      |
| 02 📥         | RioBroker Archive         | Asset-7-0d318606-b1d9-46d0-a9f5-a16cc925ff13       | 18-May-2021 09:46:51 18 | -May-2021 09:46:51 | 18-May-2021 09:50:17 | 18-May-2021 09:46:53 | 18-May-2021 09:50:17 | 3.4 min.  | Admin BP   | Completed     | BlackPearl         | BlackPearl >>              |             |      |
| 1            | RioBroker Archive         | Asset-5-503e144c-f0a8-46d3-9074-aea8a7153648       | 18-May-2021 09:46:51 18 | -May-2021 09:46:51 | 18-May-2021 09:49:04 | 18-May-2021 09:46:52 | 18-May-2021 09:49:04 | 2.2 min.  | Admin BP   | Completed     | BlackPearl         | BlackPearl >>              |             |      |
| 00 🐴         | RioBroker Archive         | Asset-8-d1394e16-e8tc-4364-a174-c54133712ea9       | 18-May-2021 09:46:51 18 | -May-2021 09:46:51 | 18-May-2021 09:49:34 | 18-May-2021 09:46:52 | 18-May-2021 09:49:34 | 2.7 min.  | Admin BP   | Completed     | BlackPearl<br>Test | BlackPearl >>              |             |      |
| 99 🍠         | Import Asset              | Asset-5-503e144c-f0a8-46d3-9074-aea8a7153648       | 18-May-2021 09:46:45 18 | -May-2021 09:46:45 | 18-May-2021 09:46:50 | 18-May-2021 09:46:47 | 18-May-2021 09:46:50 | 3 sec.    | Admin BP   | Completed     | BlackPearl         | BlackPearl >>              |             |      |
| 98 🐺         | Import Asset              | Asset-2-692c81f7-bc67-4e5a-a6a3-7e9b14e12915       | 18-May-2021 09:46:45 18 | -May-2021 09:46:45 | 18-May-2021 09:46:50 | 18-May-2021 09:46:47 | 18-May-2021 09:46:50 | 3 sec.    | Admin BP   | Completed     | BlackPearl         | BlackPearl >>              |             |      |
| 97 🐺         | Import Asset              | Asset-8-d1394e16-e8tc-4364-a174-c54133712ea9       | 18-May-2021 09:46:45 18 | -May-2021 09:46:45 | 18-May-2021 09:46:50 | 18-May-2021 09:46:47 | 18-May-2021 09:46:50 | 3 sec.    | Admin BP   | Completed     | BlackPearl<br>Test | BlackPearl >>              |             |      |
| 6            | Import Asset              | Asset-7-0d318606-b1d9-46d0-a9f5-a16cc925ff13       | 18-May-2021 09:46:45 18 | -May-2021 09:46:45 | 18-May-2021 09:46:50 | 18-May-2021 09:46:47 | 18-May-2021 09:46:50 | 3 sec.    | Admin BP   | Completed     | BlackPearl<br>Test | BlackPearl >>              |             |      |
| 95 🐺         | Import Asset              | Asset-6-dd14b664-2c80-4ccd-b342-326ba2c9e441       | 18-May-2021 09:46:45 18 | -May-2021 09:46:45 | 18-May-2021 09:46:50 | 18-May-2021 09:46:47 | 18-May-2021 09:46:50 | 3 sec.    | Admin BP   | Completed     | BlackPearl<br>Test | BlackPearl >>              |             |      |
| 94 🦉         | Import Asset              | Asset-10-8877691c-16bb-4fae-b3a4-4abc90cde264      | 18-May-2021 09:46:45 18 | -May-2021 09:46:45 | 18-May-2021 09:46:50 | 18-May-2021 09:46:47 | 18-May-2021 09:46:50 | 3 sec.    | Admin BP   | Completed     | BlackPearl<br>Test | BlackPearl >>              |             |      |
| 93           | Import Asset              | Asset-3-c285148c-8ff3-4827-8304-94e3b04d3cbf       | 18-May-2021 09:46:45 18 | -May-2021 09:46:45 | 18-May-2021 09:46:50 | 18-May-2021 09:46:47 | 18-May-2021 09:46:50 | 3 sec.    | Admin BP   | Completed     | BlackPearl<br>Test | BlackPearl >>              |             |      |
| 92 🐺         | Import Asset              | Asset-1-ab6a6ae4-c78a-41b9-8659-306e9232e690       | 18-May-2021 09:46:45 18 | -May-2021 09:46:45 | 18-May-2021 09:46:50 | 18-May-2021 09:46:47 | 18-May-2021 09:46:50 | 3 sec.    | Admin BP   | Completed     | BlackPearl<br>Test | BlackPearl >>              |             |      |
| 91 🌄         | Import Asset              | Asset-4-db185ecd-1ed0-4cbb-8f65-3de653c8fe20       | 18-May-2021 09:46:45 18 | -May-2021 09:46:45 | 18-May-2021 09:46:50 | 18-May-2021 09:46:47 | 18-May-2021 09:46:50 | 3 sec.    | Admin BP   | Completed     | BlackPearl<br>Test | BlackPearl >>              |             |      |
|              | Import Asset              | Asset 0 22471420 a662 4551 b055 a04144500aa        |                         |                    |                      |                      |                      |           |            | Completed.    | BlackPearl         | BlackPearl N               |             |      |

RioBrokerJobList

| hboard Active Jobs<br>Jobs that are currently running | Completed Jobs<br>Jobs that have run to completion | Canceled Jobs<br>Jobs that have been canceled | Failed Jobs<br>Jobs that have failed to complete |
|-------------------------------------------------------|----------------------------------------------------|-----------------------------------------------|--------------------------------------------------|
| Creation Date 🔺 🔻                                     | Last Updated 🔺 🔻                                   | Job Type 🔺 🔻                                  | Total Size ▲ ▼                                   |
| 2021-05-18T09:50:18.818Z[UTC]                         | 2021-05-18T09:53:23.543Z[UTC]                      | RESTORE                                       | 1.6 GB                                           |
| 2021-05-18T09:50:18.7682[UTC]                         | 2021-05-18T09:53:23.543Z[UTC]                      | RESTORE                                       | 1.6 GB                                           |
| 2021-05-18T09:50:17.519Z[UTC]                         | 2021-05-18T09:53:09.738Z[UTC]                      | RESTORE                                       | 1.6 GB                                           |
| 2021-05-18T09:50:17.434Z[UTC]                         | 2021-05-18T09:53:38.725Z[UTC]                      | RESTORE                                       | 1.6 GB                                           |
| 2021-05-18T09:50:12.755Z[UTC]                         | 2021-05-18T09:53:34.492Z[UTC]                      | RESTORE                                       | 1.6 GB                                           |
| 2021-05-18T09:50:08.9Z[UTC]                           | 2021-05-18T09:52:50.355Z[UTC]                      | RESTORE                                       | 1.6 GB                                           |
| 2021-05-18T09:49:45.196Z[UTC]                         | 2021-05-18T09:52:46.908Z[UTC]                      | RESTORE                                       | 1.6 GB                                           |
| 2021-05-18T09:49:34.225Z[UTC]                         | 2021-05-18T09:52:36.367Z[UTC]                      | RESTORE                                       | 1.6 GB                                           |
| 2021-05-18T09:49:04.068Z[UTC]                         | 2021-05-18T09:51:35.878Z[UTC]                      | RESTORE                                       | 1.6 GB                                           |
| 2021-05-18T09:48:42.062Z[UTC]                         | 2021-05-18T09:51:03.749Z[UTC]                      | RESTORE                                       | 1.6 GB                                           |
| 2021-05-18T09:47:00.991Z[UTC]                         | 2021-05-18T09:48:33.267Z[UTC]                      | ARCHIVE                                       | 1.6 GB                                           |
| 2021-05-18T09:46:59.934Z[UTC]                         | 2021-05-18T09:50:12.217Z[UTC]                      | ARCHIVE                                       | 1.6 GB                                           |
| 2021-05-18T09:46:58.869Z[UTC]                         | 2021-05-18T09:50:01.097Z[UTC]                      | ARCHIVE                                       | 1.6 GB                                           |
| 2021-05-18T09:46:57.797Z[UTC]                         | 2021-05-18T09:49:19.945Z[UTC]                      | ARCHIVE                                       | 1.6 GB                                           |
| 2021-05-18T09:46:56.585Z[UTC]                         | 2021-05-18T09:49:58.883Z[UTC]                      | ARCHIVE                                       | 1.6 GB                                           |
| 2021-05-18T09:46:55.519Z[UTC]                         | 2021-05-18T09:49:57.76Z[UTC]                       | ARCHIVE                                       | 1.6 GB                                           |
| 2021-05-18T09:46:54.329Z[UTC]                         | 2021-05-18T09:49:36.678Z[UTC]                      | ARCHIVE                                       | 1.6 GB                                           |
| 2021-05-18T09:46:53.264Z[UTC]                         | 2021-05-18T09:49:45.477Z[UTC]                      | ARCHIVE                                       | 1.6 GB                                           |
| 2021-05-18T09:46:52.132Z[UTC]                         | 2021-05-18T09:48:44.403Z[UTC]                      | ARCHIVE                                       | 1.6 GB                                           |
| 2021-05-18T09:46:51.225Z[UTC]                         | 2021-05-18T09:49:23.21Z[UTC]                       | ARCHIVE                                       | 1.6 GB                                           |

- e) Save a copy of the RioBroker log file (rio-main.log), renamed as **Archive100.log**. Include this and all other log files with your test results.
  - Note: Rio logs are located on the RioBroker server at C:\ProgramData\SpectraLogic\SpectraRioBroker\logs\

Attached 167970\_TestLogs.txt

Test #4: Test restore of 100 files.

**Goal:** To ensure that your application can perform a restore of multiple files at once. This test verifies that the restore process keeps RioBroker data movers working efficiently and reasonable throughputs can be achieved.

- Restore 100 files from RioBroker
  - a) Issue a command in your application to restore the 100 files archived in Test #3 from RioBroker.
    - Note:
      - The 100 files should be either in a single command (100 files in one restore command) or multiple separate commands (one or more files per restore command).
      - If the restore is sent in separate commands, some level of concurrency must be demonstrated. Please describe how many jobs can be run in parallel and, if changeable, show where the concurrency setting is configured within your application.
  - b) Wait until the file transfers have completed before continuing.
  - c) Capture a screen image that shows your application indicating that the restore of the 100 files has completed. Paste the screenshot below:

| Restore 100 files from RioBroker                                                                                                    |                      |                  |              |
|----------------------------------------------------------------------------------------------------|----------------------|------------------|--------------|
| Flex Restore Job History                                                                                                    |                      |                  |              |
| See others snapshot in previous section                                                                                                    |                      |                  |              |
| OOYALA FLEX 🔁 BlackPee                                                                                                    | Asset Basket (0)   / | Admin.BP   Dalet | Looost   A * |
| 🔽 Desktop 🧉 Assets 📀 Players 📋 Tasks 💿 Jobs 🏞 Workflows 🚼 Resources                                                                                                    | 818 Settings         | Access           | 🛠 Admin      |
| 🖞 Job: RioBroker Restore                                                                                                    | Asset View           | 🛉 New            | •            |
|                                                                                                    | Delete S             | Search Jobs      | Advanced     |
| Summary Config Looks Variables History                                                                                                    |                      | 🔉 Failed Jobs    |              |
| System The system completed the job RoBroker Restore                                                                                                    | 021 14:39:32         |                  |              |
| 8 Alian 10 13 Alian 10 13 Alian 10 Alian 10 Alian 1 |                      |                  |              |
| 8 Annume 12 Annume 12 Annume 1                                                                                                    | 021 14:38:27         |                  |              |
| 8 Annu Dr. 2004 Annu Annu Annu Annu Annu Annu Annu Ann                                                                                                    |                      |                  |              |
| Firm The system stated numing the jub Rollstoter Realister                                                                                                    | 021 14:38:26         |                  |              |
| Sum The Apple of Balance Beilder Beilder Beilder Beilder State State Sta |                      |                  |              |
|                                                                                                    |                      | 0,00             |              |
| Beought to you by <u>Delet Chronia</u>   DEV                                                                                                    |                      |                  | Ţ            |

- d) Save a copy of the RioBroker log file (rio-main.log), renamed as **Restore100.log**. Include this and all other log files with your test results.
  - Note: Rio logs are located on the RioBroker server at C:\ProgramData\SpectraLogic\SpectraRioBroker\logs\

As part of previous Test#3 section, simultaneous Archive and Restore jobs have been executed.

# The following test is required if your application supports archiving and restoring of files into multiple brokers/buckets via RioBroker

Test #5: Test support of multiple brokers/buckets.

**Goal:** To ensure that the application provides user ability to archive to multiple independent brokers/buckets. Note that each RioBroker broker has a default agent which represents a single BlackPearl bucket.

- The application supports multiple brokers/buckets
  - a. Create two brokers/buckets (if the client supports broker/bucket creation)
    - i. Capture a screen image that shows how to create the additional buckets. Paste the screen image into below:

Multiple buckets creation screenshot N/A

- b. Archive data to both buckets
  - i. Capture screen images that shows the application completed with files in both buckets. Paste the screen images below: OK to use Eon Browser and show the two buckets/files via direct BlackPearl connection.

#### Files in both buckets screenshots

N/A

- c. GET data from both buckets
  - i. Capture screen images that show the application completed with files restored from both buckets. Paste the screen images below:

Files restored from both buckets screenshots N/A

# The following test is required if your application supports time-based partial file recovery via RioBroker

**Test #6:** Test Partial File Recovery archive/index and restore/PFR. **Goal:** To ensure that your application supports the RioBroker PFR system and provides reasonable and clearly understandable messaging to the end user in the case of error

conditions.

- If the application supports restore of partial files from BlackPearl/RioBroker
  - a. Archive file using RioBroker
    - i. Capture a screen image that shows in your application that the file archived to RioBroker and was indexed for PFR. Paste the screen image into below:

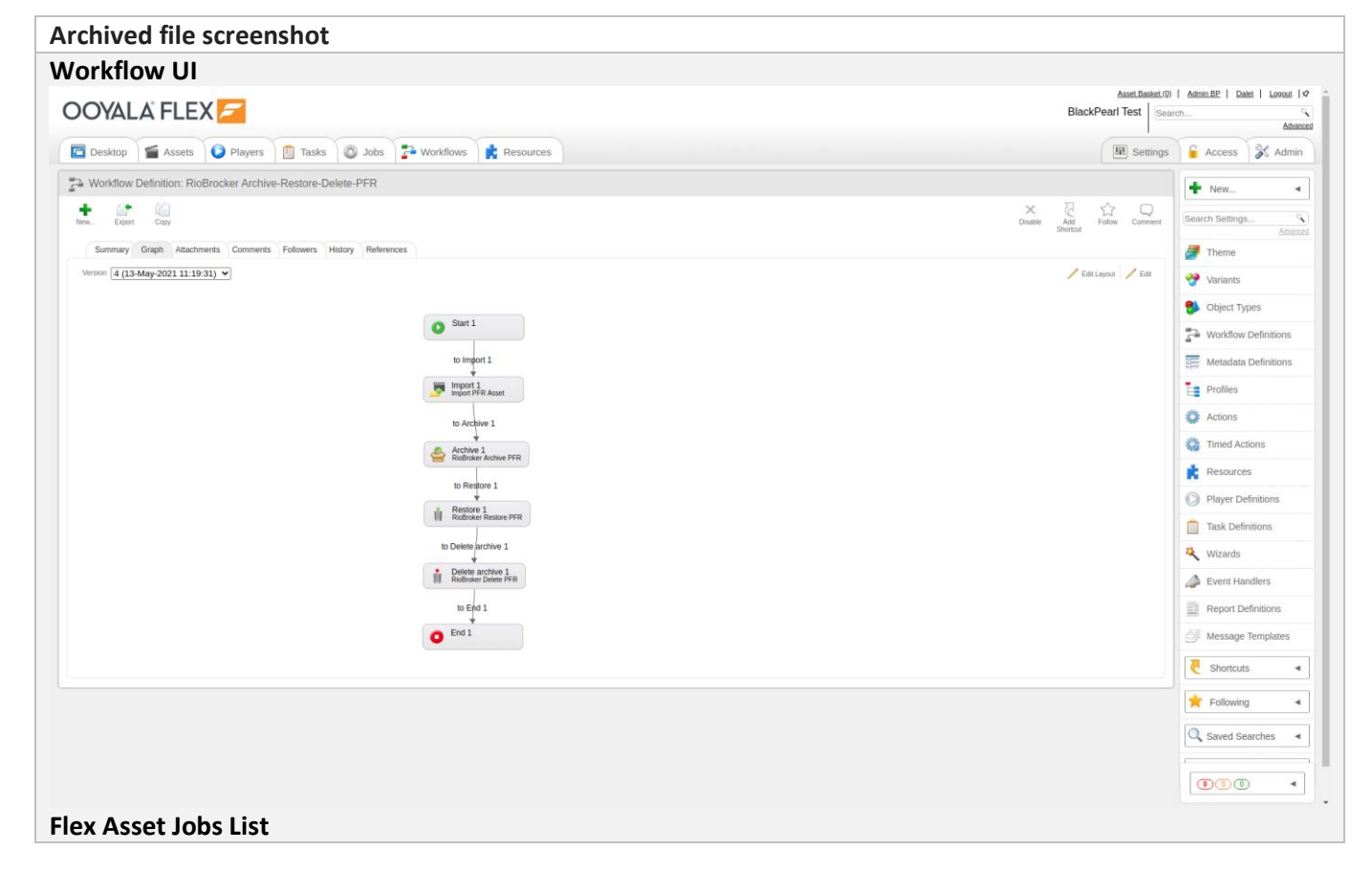

| 🛅 Desktop 🥤 🎬 Assets 🛛 🜔 Players 📄                                                                                                    | Tasks 🙆 Jobs                                                                                                    | - Workflows                                                   | Resources            |                                           |                                              |                                              |                  |            |                   |                                                                                                    | Settings                                                                                                    | Access X Admin                                                                                                    |
|----------------------------------------------------------------------------------------------------|----------------------------------------------------------------------------------------------------|---------------------------------------------------------------|----------------------|-------------------------------------------|----------------------------------------------|----------------------------------------------|------------------|------------|-------------------|----------------------------------------------------------------------------------------------------|----------------------------------------------------------------------------------------------------|----------------------------------------------------------------------------------------------------|
| Media Asset: PFR-Test-Asset-05                                                                                                    |                                                                                                    | -                                                             | ,                    |                                           |                                              |                                              |                  |            |                   |                                                                                                    |                                                                                                    | New 1                                                                                                    |
|                                                                                                    | <b>2</b>                                                                                                    |                                                               |                      |                                           |                                              |                                              |                  |            |                   | 5                                                                                                    | C Q                                                                                                    | Search Assets                                                                                                    |
| Summary File Metadata Reviews Keyfran                                                                                                    | nes Attachments Workflows                                                                                                 | Jobs Publishing                                               | Players Followers    | History Reference                         |                                              |                                              |                  |            | Basket            | Shortcut                                                                                                    | Polon Commun                                                                                                    | Advance                                                                                                    |
| Results per page 10 V                                                                                                    |                                                                                                    |                                                               |                      | ,                                         |                                              |                                              |                  | 1          | -5 of 5 results 🖂 | < Page 1                                                                                                    | of 1 🕨 🍽                                                                                                    |                                                                                                    |
| * ID Type                                                                                                    | Name                                                                                                    |                                                               | Scheduled            | Created                                   | Start                                        | End                                          | Duration         | Created by | Status            |                                                                                                    | Deleted                                                                                                    | Asset Basket                                                                                                    |
| 85354                                                                                                    | RioBroker Delete PFR                                                                                                    |                                                               | 13-May-2021 05:51:29 | 5 13-May-2021 05:51:25                    | 13-May-2021 05:51:27                         | 13-May-2021 05:51:30                         | 3 sec.           | Admin BP   | Complete          | - P                                                                                                    | NO V<br>>>                                                                                                    | Trash Bin                                                                                                    |
| 85353                                                                                                    | RioBroker Restore PFR                                                                                                    |                                                               | 13-May-2021 05:50:46 | 5 13-May-2021 05:50:46                    | 13-May-2021 05:50:47                         | 13-May-2021 05:51:25                         | 38 sec.          | Admin BP   | Complete          | d                                                                                                    | >>                                                                                                    | Chartaute 4                                                                                                    |
| 85352                                                                                                    | RioBroker Archive PFR                                                                                                    |                                                               | 13-May-2021 05:50:09 | 9 13-May-2021 05:50:09                    | 13-May-2021 05:50:11                         | 13-May-2021 05:50:46                         | 35 sec.          | Admin BP   | Complete          | d                                                                                                    | »                                                                                                    | C Shortcuts                                                                                                    |
| 85350                                                                                                    | Import PER Asset                                                                                                    |                                                               | 13-May-2021 05:49:58 | 13-May-2021 05:49:58 13-May-2021 05:49:57 | 13-May-2021 05:50:00<br>13-May-2021 05:49:58 | 13-May-2021 05:50:09<br>13-May-2021 05:49:58 | 9 sec.<br>0 sec. | Admin BP   | Complete          | d                                                                                                    | >>                                                                                                    | Following <                                                                                                    |
|                                                                                                    |                                                                                                    |                                                               |                      |                                           |                                              |                                              |                  |            |                   |                                                                                                    |                                                                                                    | Saved Searches                                                                                                    |
|                                                                                                    |                                                                                                    |                                                               |                      |                                           |                                              |                                              |                  |            |                   |                                                                                                    |                                                                                                    | Recent Items                                                                                                    |
|                                                                                                    |                                                                                                    |                                                               |                      |                                           |                                              |                                              |                  |            |                   |                                                                                                    |                                                                                                    |                                                                                                    |
| er yes by Date Cheads   DEV<br>YX Archive Job Hist                                                                                                    | tory                                                                                                    |                                                               |                      |                                           |                                              |                                              |                  |            |                   |                                                                                                    |                                                                                                    | <b>6</b> 00 4                                                                                                    |
| even to Calend and Total<br>X Archive Job His:<br>OYALA FLEX<br>Desktop Assets Players                                                                                                    | tory                                                                                                    | Workflows                                                     | Resources            |                                           |                                              |                                              |                  |            |                   | Black                                                                                                    | Asset Basket (0<br>kPearl Test See<br>Settings                                                                                                    | Administration of the second second sec |
| COYALA FLEX CoyALA FLEX Players CoyALA FLEX Players CoyALA FLEX CoyALA FLEX COYALA FLEX COYALA FLEX COYALA FLEX COYALA FLEX COYALA FLEX COYALA FLEX COYALA FLEX COYALA FLEX COYALA FLEX COYALA FLEX COYALA FLEX COYALA FLEX COYALA FLEX COYALA FLEX COYALA FLEX COYALA FLEX COYALA FLEX COYALA FLEX COYALA FLEX COYALA FLEX COYALA FLEX COYALA FLEX C | tory                                                                                                    | - Workflows                                                   | Resources            |                                           |                                              |                                              |                  |            |                   | Black                                                                                                    | Asset Backet (0<br>kPearl Test<br>E Settings<br>View Satur                                                                                                    | Admin.BE   Dats   Loosd       Admin.BE   Dats   Loosd       Admin     Access & Admin     Access & Admin                                                                                                    |
| NUMERAL COMERCE OF THE AND AND AND AND AND AND AND AND AND AND                                                                                                    | tory                                                                                                    | workflows                                                     | Resources            |                                           |                                              |                                              |                  |            |                   | Black                                                                                                    | Asset Basket (0<br>kPearl Test See<br>Bit Settings<br>Verw Settings                                                                                                    |                                                                                                    |
| Active State (1987)                                                                                                    | tory                                                                                                    | - Workflows                                                   | Resources            |                                           |                                              |                                              |                  |            |                   | Black                                                                                                    | Asset Basket (0<br>kPearl Test Sec<br>Bit Settings<br>Liter Asset View<br>Dete                                                                                                    | Admin BE   Datir   Loose arch      Admin BE   Datir   Loose arch      Admin BE   Datir   Loose arch      Admin     Search Jobs      Admin     Search Jobs      Admin     Search Jobs      Admin                                                                                                    |
|                                                                                                    | tory                                                                                                    | Morkflows                                                     | Resources            |                                           |                                              |                                              |                  |            |                   | Black                                                                                                    | Asset Baskel (0)<br>KPearl Test See<br>E Settings<br>Ver Satur Ver<br>Dece<br>May 2021 11 20 46                                                                                                    | Admin.BP   Datis   Looad arch     Admin.BP   Datis   Looad arch     Admin.BP   Datis   Datis   Datis   Datis   Datis   Datis   Datis   Datis   Datis                                                                                                    |
|                                                                                                    | tory Tasks 🐼 Jobs R R IT14246 6946- US34477165                                                                            | - Workflows                                                   | Resources            |                                           |                                              |                                              |                  |            |                   | Black<br>Workflow                                                                                                    | Ager Baker, 07<br>Mar Jost<br>Mar Jost<br>Mar Jost Lizo 4<br>Mar Jost Lizo 4<br>Mar Jost Lizo 4<br>Mar Jost Lizo 4<br>Mar Jost Lizo 4                                                                                                    | Admin BP   Datt   Lovad arch     Admin BP   Datt   Lovad arch     Admin BP   Datt   Lovad a                                                                                                    |
| Provide Cancelle (1997)                                                                                                    | tory Tasks SJODS Tasks Jobs R R Tr14246.8045.1534071c5 Mftex.dev.demoPFRTtex1ftex.f.Fat., Fat.                            | Workflows                                                     | Resources            | )                                         | Aaset 05.md                                  |                                              |                  |            |                   | Black                                                                                                    | Aset Batel ()<br>KPearl Test Set<br>Bestings<br>Set<br>Set<br>May 2021 1120 46<br>May 2021 1120 14<br>May 2021 1120 14                                                                                                    | Admin EP   Datis   Locad arch     Admin EP   Datis   Locad arch     Access & Adm     New     Search Jobs     Adm     Failed Jobs                                                                                                    |
|                                                                                                    | tory Tasks 🐼 Jobs R R R r/4263896.153M97165 Iffea.dev.demoPFRTestTret_Fe.R.A                                              | Workflows                                                     | Resources            | )                                         | Asset-05.md                                  |                                              |                  |            |                   | Black                                                                                                    | Asset Datet (0<br>KPearl Test Sm<br>Mg Settings<br>Way 2021 11.26 4<br>May 2021 11.26 4<br>May 2021 11.26 12<br>May 2021 11.26 12<br>May 2021                                                                                                    | Administry Dates Lassad arch     Administry Administry     Access & Administry     Access & Administry     Search Jobs     Administry     Failed Jobs                                                                                                    |
|                                                                                                    | tory Tasks 🐼 Jobs Tasks Tasks Tr4265864.153467165 Tr4265864.153467165 Tr4265864.153467165 Tr4265864.153467165 Tr427687165 | Workflows<br>WC_I_50_720_50p.md ar                            | Resources            | rt with identifier; PER-Tes               | Asset 05.md                                  |                                              |                  |            |                   | Black<br>Black<br>Southers<br>Black<br>Black<br>Bla | Asset Dates (0<br>KPearl Test Sm<br>More 2011 12:00<br>More 2011 12:00<br>More 201                                                                                                    | Adm.B2   Data   Lavad arch.     Adm.     Access     Adm.     Search Jobs     Access     Adm.     Access     Adm.     Access     Adm.     Access                                                                                                    |
| Summary Cortig Locis Verlates (Hater)  Summary Cortig Locis Verlates (Hater)  Summary Cortig Locis (Hater)  Summary Cortig Locis (Hater)  Summa | tory Tasks 🐼 Jobs Tasks Tasks Tasks Tasks R Tr42458844.IIS3497165 R ts sJifks dev demoPFRTestTest, File, File File        | Workflows<br>WC_I_50_720_56p.md ar<br>Sie_AVC_I_50_720_56p.md | Resources            | )                                         | Asset 05.md                                  |                                              |                  |            |                   | Black<br>Notifies<br>13<br>13<br>13<br>13<br>13<br>13<br>13<br>13<br>13<br>13<br>13<br>13<br>13                                                                                                    | Asst Tablet ()<br>KPearl Test Ser<br>Model ()<br>Model ()<br>Mod | Adm B2 Date Loose arch.     Access Adm     Access Adm     Acc |

| Workflows Resources                                        | Haboy References PFP:: Test Asset 05 NIA NA Biacheran Test X NA VA                                     | Created by<br>D<br>D<br>UPPDoon)<br>Created<br>Last Modified<br>Locked<br>Purged<br>Archived<br>Restored<br>Asset Origin<br>Live                                                                                                    | Res         Section           Approve         Apple bit of the section of the section of | IS Access & Access & Access & Access & Access & Access & Access & Access & Access & Access & Access & Access & Web Upload & Upload & Upload & Upload & Upload & Access & Access & Acces |
|------------------------------------------------------------|----------------------------------------------------------------------------------------------------|----------------------------------------------------------------------------------------------------|----------------------------------------------------------------------------------------------------|----------------------------------------------------------------------------------------------------|
| s Publishing Players Followers  efinition terre Child Type | Habry References PFR-Test-Asset-05 NA NA NA BackPearTest X NA VA                                       | Created by<br>D<br>UD<br>UUD<br>UUD<br>UUD<br>UUD<br>UUD<br>UUD<br>UUD<br>UUD<br>U                                                                                                    | Approv         Approv         Approv         Approv         Approv         Approv         Approv         Converted           Approv         Approv         Approv         Approv         Prov         Converted           Approv         Approv         Approv         Prov         Converted           Approv         Approv         Approv         Prov         Converted           Approv         Approv         Approv         Prov         Converted           Approv         Approv         Approv         Prov         Converted           Approv         Approv         Approv         Prov         Converted           Approv         Approv         Approv         Prov         Converted           Approv         Approv                                                                                                    | <ul> <li>▶ New</li> <li>Search Assets</li> <li>♥ Web Upload</li> <li>♥ Upload</li> <li>♥ Upload</li> <li>➡ Asset Basket</li> <li>➡ Trash Bin</li> <li>♥ Shortcuts</li> <li>♥ Following</li> <li>♥ Saved Searches</li> <li>♥ Recent Items</li> </ul>                                                                                                    |
| s Publishing Players Followers                             | Istory References PFR-TestAsset-05 NA NA NA BackAread Teg                                              | Created by Do Do VuD VuD Vrestsion Last Modified Locked Locked Archived Archived Asset Origin Live                                                                                                    | Approve         Approve         Connect         Connect         Connect <t< th=""><th>Search Assets  Web Upload  Upload  Asset Basket  Trash Bin  C Shortcuts  Following  Saved Searches  Recent Items</th></t<>                                                                                                    | Search Assets  Web Upload  Upload  Asset Basket  Trash Bin  C Shortcuts  Following  Saved Searches  Recent Items                                                                                                    |
| s Publishing Players Followers  ethnision terme Chrid Type | Istory References PFR-TestAsset-05 NA NA NA NA BackAreant Trag X NA VA                                 | Created by Do Do Created op Created Created Created Created Cocked Cocke | Baset 30mod                                                                                                    | <ul> <li>Web Upload</li> <li>Upload</li> <li>Asset Basket</li> <li>Trash Bin</li> <li>Shoncuts</li> <li>Following</li> <li>Saved Searches</li> <li>Recent Items</li> </ul>                                                                                                    |
| efinition Child Type                                       | PFR-Test Asset 05                                                                                      | Created by Do Do VuD VuD Versison Last Modified Locked Locked Archived Archived Asset Origin Live                                                                                                    | ✓ Edit           Addmin_EP           ISSU0           ISSU0           ISSU0           ISSU0           ISSU0           ISSU0           ISSU0           ISSU0           ISSU0           ISSU0           ISSU0           ISSU0           ISSU0           Import                                                                                                    | <ul> <li>Web Optional</li> <li>Upload</li> <li>Jonad</li> <li>Asset Basket</li> <li>Trash Bin</li> <li>Shontcuts</li> <li>Following</li> <li>Saved Searches</li> <li>Recent Items</li> </ul>                                                                                                    |
| efinition<br>tame<br>Child Type                            | PPR-Test-Asset-05                                                                                      | Created by Do Do Created UDD UDD Ursision Created Leat Modified Locked Locked Archived Resored Asset Origin Live                                                                                                    | Admin.B2<br>B250<br>bml170-914-483-3007-e5o49640001<br>(8) 13-May-2003 11:20:09<br>13-May-2003 11:21:29<br>×<br>×<br>×<br>×<br>×<br>×<br>×<br>×<br>×<br>×<br>×<br>×<br>×                                                                                                    | <ul> <li>Upload</li> <li>Asset Basket</li> <li>Trash Bin</li> <li>Shontcuts</li> <li>Following</li> <li>Saved Searches</li> <li>Recent Items</li> </ul>                                                                                                    |
| efeition<br>tarre<br>Child Type                            | NA<br>NA<br>BisoPeat Test<br>×<br>NA                                                                   | D U0D Urrsision) Created Last Modified Locked Locked Archived Archived Asset Origin Live                                                                                                    | 6050<br>men 10.65 001.465.5007-65009600091<br>(49 002 002 11 12 0:09<br>13.489y-2021 11 22 0:9<br>×<br>×<br>×<br>×<br>×<br>√<br>Import<br>×                                                                                                    | <ul> <li>✓ Asset Basket</li> <li>I Trash Bin</li> <li>Shortcuts</li> <li>✓ Following</li> <li>Q Saved Searches</li> <li>Recent Items</li> </ul>                                                                                                    |
| efinition tame Child Type                                  | NA NA BackPearl Teg X NA NA                                                                            | UUDD<br>Uverstand<br>Least Modified<br>Durged<br>Locked<br>Purged<br>Archived<br>Resored<br>Asser Origin<br>Live                                                                                                    | http://d0.463.5407-456496009<br>(4)<br>13.54ay-2021 11.20.09<br>13.54ay-2021 11.21.29<br>×<br>×<br>×<br>×<br>√<br>Import<br>×                                                                                                    | <ul> <li>Trash Bin</li> <li>Shortcuts</li> <li>★ Following</li> <li>Saved Searches</li> <li>Recent Items</li> </ul>                                                                                                    |
| efinition                                                  | NA NA EachPean Test X NA                                                                               | Created Leat Modified Locked Purged Archived Restored Accel Origin Luce                                                                                                    | 13.4%y-2021 11.2009<br>13.4%y-2021 11.21.29<br>×<br>×<br>×<br>√<br>Import<br>×                                                                                                    | ₹       Shortcuts         ★       Following         Q       Saved Searches         ₹       Recent Items                                                                                                    |
| Latre Child Type                                           | BackPeart Teet                                                                                         | Locked<br>Purged<br>Arshived<br>Restored<br>Asset Origin<br>Live                                                                                                    | X<br>X<br>X<br>V<br>Import<br>X                                                                                                    | Shortcuts     Following     Saved Searches     Recent Items                                                                                                    |
| Child Type                                                 | □<br>×<br>NA                                                                                           | Locked Purged Archived Restored Asset Origin Live                                                                                                    | ×<br>×<br>v<br>import                                                                                                    | Following           Saved Searches           RECENT Items                                                                                                    |
| Child Type                                                 | X<br>NA<br>V                                                                                           | Purged<br>Archived<br>Restored<br>Asset Origin<br>Live                                                                                                    | X<br>V<br>import                                                                                                    | Saved Searches                                                                                                    |
| Child Type                                                 | Vn<br>√                                                                                                | Restored<br>Asset Origin<br>Live                                                                                                    | ∧<br>√<br>Import<br>×                                                                                                    | Recent Items                                                                                                    |
| Child Type                                                 | ~                                                                                                    | Asset Origin<br>Live                                                                                                    | Import<br>×                                                                                                    | Recent Items                                                                                                    |
| Child Type                                                 |                                                                                                    | Live                                                                                                    | ×                                                                                                    |                                                                                                    |
| Child Type                                                 |                                                                                                    |                                                                                                    |                                                                                                    |                                                                                                    |
| Child Type                                                 |                                                                                                    |                                                                                                    |                                                                                                    |                                                                                                    |
| Child Type                                                 |                                                                                                    |                                                                                                    |                                                                                                    |                                                                                                    |
| Rendered Clip appl                                         | Mime Type Deleted No                                                                                   | Purged Archived Lock                                                                                                    | ced Exists Published                                                                                                    |                                                                                                    |
|                                                            |                                                                                                    |                                                                                                    | BlackPearl Test                                                                                                    | ch                                                                                                    |
| rorkflows                                                  |                                                                                                    |                                                                                                    | 88 Settings                                                                                                    | Access X Adm                                                                                                    |
|                                                            |                                                                                                    |                                                                                                    |                                                                                                    | + New                                                                                                    |
|                                                            |                                                                                                    |                                                                                                    | Approve Add to Add Follow Comment                                                                                                    | Search Assets                                                                                                    |
| Dublishing Disvars Followers H                             | story References                                                                                       |                                                                                                    | Based Shortput                                                                                                    | Aan                                                                                                    |
| Transfer Learning Learning Learning                        |                                                                                                    |                                                                                                    | 100                                                                                                    | web Opioad                                                                                                    |
|                                                            |                                                                                                    |                                                                                                    | - Cun                                                                                                    | Lipload                                                                                                    |
|                                                            | Restored-Test_File_AVC_1_50_720_50p.mxt                                                                | Created by                                                                                                    | Admin BP                                                                                                    | e oproud                                                                                                    |
|                                                            | Restored-Test_File_AVC_1_50_720_50p.mxf                                                                | Created by                                                                                                    | Admin BP<br>85252                                                                                                    | Asset Basket                                                                                                    |
|                                                            | Restored-Test_File_AVC_1_50_720_50p.mxt                                                                | Created by<br>ID<br>UUID<br>(revision)                                                                                                    | Admin BP<br>85252<br>5384baa5-6b64-4bf9-be39-ca730cc6c08f<br>(1)                                                                                                    | Asset Basket                                                                                                    |
| Indian                                                     | Restored-Test_File_AVC_1_50_720_50p.mxf                                                                | Created by D UUD (revision) Created Last Manifiliant                                                                                                    | Admin BE<br>85:55<br>5384bad5-6b64-4b9-be39-ca730cc6c08f<br>(1)<br>13-May-2021 11:21-21<br>13-May-2021 11:21-25                                                                                                    | Asset Basket                                                                                                    |
| Inition                                                    | Restored-Test_File_AVC_1_50_720_50p.md<br>N/A<br>N/A<br>BlackPearl Test                                | Created by UUED (revision) Created Last Modified                                                                                                    | Admin IEP<br>65552<br>3364bad5 4964-4959-ba39-ca730ccic08f<br>10<br>13-May-2021 11:21-21<br>13-May-2021 11:21-25                                                                                                    | Asset Basket     Trash Bin     Shortcuts                                                                                                    |
| tellon                                                     | Restored Fest, File, AVC_150_720_50p.md<br>NA<br>NA<br>BiscPleast Test                                 | Created by B U U D U U D Created Last Modified Locked                                                                                                    | Amm.IP<br>89532<br>5384aab AssA 4439 acr35cctsc001<br>13-May-2021 11:21:21<br>13-May-2021 11:21:25<br>×                                                                                                    | Cynodd     Asset Basket     Trash Bin     Shortcuts     Following                                                                                                    |
| tellor                                                     | Restored Fiel, Pie, AVC19, 720_50p.md<br>NAA<br>NA<br>BashPeat Test<br>X                               | Created by D U(D) Created Created Last Modified Locked Purged Locked                                                                                                    | Amm.IP<br>8552<br>5552<br>55464 5654 649 ke/36 ca730cdc001<br>13-May 2021 11:21:21<br>13-May 2021 11:21:25<br>×<br>×                                                                                                    | Special     Asset Basket     Trash Bin     Shortcuts     Following                                                                                                    |
|                                                            | Restored Fiel, Pie, AVC_150, 720, 50p md<br>NAA<br>NA<br>BasePearl Test<br>SasePearl Test<br>X<br>NAA  | Created by D U(D) Created Created Last Modified Locked Purged Arctived Desterved                                                                                                    | Almin IIP           85532           55540           55541           13-Mary 2021           13-Mary 2021           13-Mary 2021           12-12-12           13-Mary 2021           13-Mary 2021           14-12-12           13-Mary 2021           14-12-12           13-Mary 2021           12-12-12           13-Mary 2021           13-Mary 2021           12-12-12           13-Mary 2021           12-12-12           13-Mary 2021           12-12-12           13-Mary 2021           12-12-12           13-Mary 2021           13-Mary 2021           12-12-12           13-Mary 2021           12-12-12           13-Mary 2021           12-12-12           13-Mary 2021           12-12-12           13-Mary 2021           12-12-12           13-Mary 2021           12-12-12           13-12-12           13-12-12           13-12-12           13-12-12           13-12-12           14-12-12           15-12-12 </td <td>Asset Basket     Asset Basket     Trash Bin     Shortcuts     Following     Saved Searches</td>                                                                                                    | Asset Basket     Asset Basket     Trash Bin     Shortcuts     Following     Saved Searches                                                                                                    |
| tolog                                                      | Restored Fiel, Pie, AVC_150, 720, 50p md<br>NAA<br>NA<br>BasePeat Test<br>X<br>NA<br>NA                | Created by Created by ID UD Created Created Created Lackhol Lackhol Lackhol Archived Archived Asst Origin                                                                                                    | Admin IIP<br>50512<br>5051245 664-689 hel90 ca730cc6c08<br>13 May 2001 112-121<br>13 May 2001 112-125<br>×<br>×<br>×<br>×<br>×<br>×<br>×<br>×<br>×<br>×                                                                                                    | Asset Basket     Asset Basket     Trash Bin     Shortcuts     Following     Saved Searches     Recent Items                                                                                                    |
| Tollon                                                     | Resoved Feet_File_AVC_150_782_50p.md NA NA NA Biolafbeat Test X NA NA NA NA NA NA NA NA NA NA NA NA NA | Crated by Total Crated by UBD Crated Crated Crated Locked Parged Archived Restored Asst Origin Lize                                                                                                    | Amm.IP:<br>50522<br>505424<br>5054245.664-809.bc93.cs730cc4c0f<br>(1)<br>13.May-2021.12.12.5<br>×<br>×<br>×<br>×<br>Kendend Clip<br>×                                                                                                    | Acset Basket     Acset Basket     Trash Bin     Shortcuts     Following     Saved Searches     Recent Items                                                                                                    |
| tolion                                                     | Resoved Test_File_AVC_150_782_50p.md<br>NA<br>NA<br>BistaShard Test<br>X<br>NA                         | Created by IB UED Created Created Crea | Atmin IIP           BS532           DS542           DS5436 A664-609 be/06 ex120cc6c0ff           13 Mey-2021 11:21:22           13 Mey-2021 11:21:25           X           X           X           Rendered Clip           X                                                                                                    | Counter State State Counter State State Counter State State State Counter State State Sta  |
| tolkon                                                     | Resoved Test_File_AVC_1_50_782_50p.md<br>NA<br>East<br>Past<br>Past<br>NA<br>NA<br>VA                  | Created by Created by UED Created Created Created Created Created Locked Purged Actived Restored Actived Lock Depended Created Created | Amm.IP:<br>50532<br>50552<br>50542-003-664-609-be36-64730cc6c08<br>13-May-2021 11:21:25<br>×<br>×<br>×<br>×<br>Rendered Clip.<br>×                                                                                                    | Counter County County   |
| tollion                                                    | Resored Feit_File_AVC_150_782_50p.md                                                                   | Created by Created by B UsD Created Created Cr | Amm.IP           80552           80552           80552           13 May 2021 11:21:21           13 May 2021 11:21:25           X           X           Rendered Clip.           X                                                                                                    | Cyclose Cyclose Cyclo  |
| tolion .                                                   | Resored Fiel, Fiel, AVC_150, 782, 56p md NA NA NA NA NA NA NA NA NA NA NA                              | Created by Created by UBD UD Created Created C | Amm.IP           80532           80532           80532           80532           13.May.2021.11.21.23           X           X           X           Rendered Clip           X                                                                                                    | Cyclose Cyclose Cyclo  |
| traition<br>anne                                           | Reserved Test_File_AVC_1_50_782_50p.md                                                                 | Created by Created by UBD Use Created Created  | Amm.IB:           ISS52           ISS54           ISS54           ISS54           ISS54           ISS52           ISS52           ISS52           ISS52           ISS52           ISS52           Rendered Clip           X           X           X                                                                                                    | Saved Searches     Saved Searches     Recent Items                                                                                                    |
|                                                            | Yorkflows Resources                                                                                    | Yorkflows 🖹 Resources                                                                                                    | Andflows Resources                                                                                                    | Asst Baiet.0<br>BlackPearl Test<br>Soon<br>Well Settings<br>Resources<br>Resources<br>Aurory Relevences<br>Publishing Players Followers Hoboy References                                                                                                    |

SPECTRA RioBroker Q 🌣 🙆 🚣 Active Jobs Completed Jobs Canceled Jobs Failed Jobs n Dashboard Jobs that are currently running Jobs that have run to complet Jobs that have been Jobs that have fail no ot be 6 Creation Date 🔺 🔻 Last Updated 🔺 🔻 Job Type 🔺 🔻 Total Size 🔺 🔻 2021-05-13T05:50:48.894Z[UTC] 2021-05-13T05:51:11.959Z[UTC] RESTORE 139.3 MB 2021-05-13T05:44:32.721Z[UTC] 2021-05-13T05:44:51.06Z[UTC] RESTORE 139.3 MB 2021-05-13T05:43:56.185Z[UTC] 2021-05-13T05:44:19.089Z[UTC] ARCHIVE 139.3 MB 2021-05-12T15:22:40.691Z[UTC] 2021-05-12T15:23:03.238Z[UTC] RESTORE 139.3 MB Page of 262 1 5 rows 🗸 Next Selected Job's Status Number of Files **Files Transferred** Progress 1 100% 1 Selected Job's Files Filename 🔺 🔻 URI 🛦 🔻 Status 🔺 🔻 Status Message 🔺 🔻 endpoint://flex-dev-demo/PERTest/Test\_File\_AVC\_I\_50\_720\_50p.mxf PFR-Test-Asset-05.mxf Successfully transferred file to BlackPearl Completed RioBroker ९ 🜣 🙆 🚣 SPECTRA Active Jobs Completed Jobs Canceled Jobs Failed Jobs ☆ Dashboard Jobs that are currently running Jobs that have run to compl Jobs that have been c Jobs that have failed to co 0 Creation Date 🔺 🔻 Last Updated 🔺 🔻 Job Type 🔺 🔻 Total Size 🔺 🔻 Tes 2021-05-13T05:50:13.448Z[UTC] 2021-05-13T05:50:34.757Z[UTC] ARCHIVE 139.3 MB 2021-05-13T05:44:32.721Z[UTC] 2021-05-13T05:44:51.06Z[UTC] RESTORE 139.3 MB 2021-05-13T05:43:56.185Z[UTC] 2021-05-13T05:44:19.089Z[UTC] ARCHIVE 139.3 MB 2021-05-12T15:22:40.691Z[UTC] 2021-05-12T15:23:03.238Z[UTC] RESTORE 139.3 MB Page of 262 5 rows 🗸 Next 1 Selected Job's Status Number of Files Files Transferred Progress 1 100% Selected Job's Files Filename 🔺 🔻 URI 🛦 🔻 Status 🔺 🔻 Status Message 🔺 🔻 endpoint://flex-dev-demo/PFRTest/Restored-Test\_File\_AVC\_I\_50\_720\_50p.mxf PFR-Test-Asset-05.mxf Successfully transferred file from BlackPearl Completed

ii. Use an unsupported file (e.g. .txt) and alter the file extension to a format that the indexer will look at (.mxf ,.mov, etc.) and attempt to archive the file with PFR. Show error message below.

| The Archive job is reported from RioBroker as completed.<br>OOYALA FLEX Z<br>© Deskop S csrl tests S csrl-local-tests S tiles Assets Players Tasks Q Jobs 2 Workflows Resources<br>Summary Croting Local, Matthew Laburger                                                                                                    | Asset Basket (0)                                                                                                    |                                                                                                    |
|----------------------------------------------------------------------------------------------------|----------------------------------------------------------------------------------------------------|----------------------------------------------------------------------------------------------------|
| COYALA FLEX                                                                                                    | Asset Basket (0)                                                                                                    |                                                                                                    |
| Image: Conting Locks Underhess       Sectional-tests       Sectional-tests<                                                                                                    | test                                                                                                    | Bhaumik Joshi   Dalet   Logout  ☆<br>arch                                                                                                    |
| Image: Control       Local-tests       Littles       Littles       Lit                                                                                                    | Workspaces V                                                                                                    | Advances                                                                                                    |
| Summary Credity Locks Matchies Listery                                                                                                    | M Settings                                                                                                    | Access 🔉 Admin                                                                                                    |
| Simmany Credin Lines Mariables Hidroy                                                                                                    | Asset View                                                                                                    | ➡ New ◄                                                                                                    |
| Summary Confin Locks Variables History                                                                                                    | Delete                                                                                                    | Search Jobs                                                                                                    |
| Gammary Gome variables finitely                                                                                                    |                                                                                                    | Railed Jobs                                                                                                    |
| BioBindue (D) 7m (D) ( or DieBindue (o. n. Miner (1) 2.9.4.5020) Miner (10.8.41.212-0260)                                                                                                    | ▼Expand All <collapse all<="" td=""><td></td></collapse>                                                                                                    |                                                                                                    |
| Trust Self-Signed Corts The of the of the of the of the official sector of the official sector official sector of the official sector official sector of the off                                                                                                    |                                                                                                    |                                                                                                    |
| Biological Parameter for the Product APA.                                                                                                    |                                                                                                    |                                                                                                    |
| Archive Registration Archive Registration Expression to induce the unique range used to define the unique range used to define                                                                                                    |                                                                                                    |                                                                                                    |
| Pail Magazings         Defines paths to given storage boottom from Flork to prompetche and Riddibusky appropried.         Storage paths         Storage boottom from Flork to prompetche and Riddibusky appropried.         Storage flork to prompetche and to prompetche and topetche and to prompetche and to prompetch                                                                                                    | Ψ                                                                                                    |                                                                                                    |
| RioBroker Base Path         The path used by RioBlocker to reach the same storage location, e.g. endpoint/II:3-bucket-alias, file://ic/media, etc.         endpoint/IIeu-dev_demol           Index Timecode Data for PFR         Set to the # PFR (Parial File Restore) server is configured and you wish to use it.         toe         toe                                                                                                    |                                                                                                    |                                                                                                    |
|                                                                                                    |                                                                                                    |                                                                                                    |
|                                                                                                    | Asset Basket (0) Bha                                                                                                    |                                                                                                    |
|                                                                                                    | test Search                                                                                                    | aumik Joshi   Dalet   Losout   🕫 🍐                                                                                                    |
| COVALAFLEX                                                                                                    | Vorksaaces •                                                                                                    | Access                                                                                                    |
| Bindfets with <u>Visite Comment</u> COCYALA FLEX         Image: Commentation of the commentation of the commentation of                                                                                                    | test<br>Worksource. • Search<br>Wellsource. • Search<br>Settings<br>Asset View                                                                                                    | Access                                                                                                    |
| Bondfets win V gate Cardinal Dev         OOYALA FLEX                                                                                                    | test<br>Worksaacs •<br>BB Settings<br>Sectiver<br>Sectiver<br>Secti | Autoria Loope   Dates   Looped   4                                                                                                    |
| Bonght to your Vg Garc Counting       DeV         COCYAL & FLEX Counting       Control of the second second s                                                                                                    | test Search<br>Witsaare .<br>Witsaare .<br>Witsaare .<br>Witsaare .<br>Witsaare .<br>Witsaare .<br>Witsaare .<br>Witsaare .<br>Search<br>Search                                                                                                    | Annuk Jobi   Dats   Lood   P<br>h.<br>Atomos<br>Access & Admin<br>New<br>Search Jobs<br>Access                                                                                                    |
| Borghts youry Digetter Comment       Dextop       Sec srf tests       Sec srf tests       Sec                                                                                                    | test Search<br>Watsacca. •                                                                                                    | Access & Admin<br>Access & Admin<br>Search Jobs<br>Failed Jobs                                                                                                    |
| Boundary to your by Dearchange       Dearchange         Image: Comparison of the state of the state of the s                                                                                                    | test<br>Watawaca. ↓                                                                                                    | annik Josh   Dales   Lonod   0<br>Access & Admin<br>Access & Admin<br>New<br>Search Jobs<br>Failed Jobs                                                                                                    |
| Sources     Image: Sources     Image: Sources </th <td>test<br/>Xkdsakea. V<br/>III Settings<br/>III Settings<br/>III Settin</td> <td>annk Josh   Dals   Lonod   0<br/>Access &amp; Admin<br/>Access &amp; Admin<br/>New<br/>Search Jobs<br/>Failed Jobs</td> | test<br>Xkdsakea. V<br>III Settings<br>III Settings<br>III Settin                                                                                                    | annk Josh   Dals   Lonod   0<br>Access & Admin<br>Access & Admin<br>New<br>Search Jobs<br>Failed Jobs                                                                                                    |
| Summary Cortig                                                                                                    | test         Search           Italiance.v         Italiance.v           Italiance.v         Italiance.v           Italiance.v         Italiance.v           Italiance.v         Italiance.v           Italiance.v         Italiance.v           Italiance.v         Italiance.v           Italiance.v         Italiance.v           Italiance.v         Italiance.v           Italiance.v         Italiance.v           Italiance.v         Italiance.v                                                                                                    | annk Josh   Dals   Lonod   4<br>Annote - Access & Admin<br>Access & Admin<br>New<br>Search Jobs<br>Annote - Access<br>Annote - Access<br>Access<br>Annote - Access<br>Access<br>Acce                                                                                                 |
| Builden by Data Change                                                                                                    | test         Search           Image: Search         Image: Search           Image: Search         Image: Search           Image: Search                                                                                                    | annk Josh   Dals   Loood   0<br>Annoted<br>Access & Admin<br>Access Admin<br>New<br>Search Jobs<br>Annoted<br>Annoted |
| Builden by Data Change                                                                                                    | test<br>Xxxxxxxxxx                                                                                                    | annk Josh   Dals   Loood   0<br>Annoted<br>Access & Admin<br>Access Admin<br>New<br>Search Jobs<br>Annoted<br>Failed Jobs                                                                                                    |

| Duitour     Active Jobs     Completed Jobs     Completed Jobs     Falled Jobs       Add black     Add black area     Add black area     Add black area     Add black area       Add black     Y     Job Type ± Y     Total Size ± *       Text     Dest de 47% area     Add black area     Job Type ± Y     Total Size ± *       Text     Dest de 47% area     Add black area     Job Type ± Y     Total Size ± *       Text     Dest de 47% area     Add black area     Job Type ± Y     Total Size ± *       Text     Dest de 47% area     Add black area     Job Type ± Y     Total Size ± *       Text     Dest de 47% area     Job Type ± Y     Total Size ± *     Total Size ± *       Text     Dest de 47% area     Job Type ± Y     Total Size ± *     Total Size ± *       202 de 51% area     Job Type ± Y     Total Size ± *     Is all       202 de 51% area     Job Type ± Y     Total Size ± *     Is all       202 de 51% area     Job Type ± Y     Total Size ± *     Is all       202 de 51% area     Dest de 47% area     Job Type ± Y     Total Size ± *       Selected Job'S Status     Files Transferred     Progress     Is all of 3127707721       Perfectangel     add 14 area     Job Size 14 area     Status Message ± *       Perfectangel                                                                                                    |                      |
|----------------------------------------------------------------------------------------------------|----------------------|
| Able tail is a control brandy       Job tail hold all diaglabor       Job Tail And good Lancesch       Job Tail And good Lancesch                                                                                                    |                      |
| Vite       Casto Date 4 *       Last Updated 4 *       Job Type 4 *       Total Size 4 *         Vite destination 2004 06 10700 00 48.002,07(1)       2021 06 10700 00 48.002,07(1)       2021 06 10700 00 48.002,07(1)       2021 06 10700 00 48.002,07(1)       2021 06 10700 00 48.002,07(1)       2021 06 10700 00 48.002,07(1)       2021 06 10700 00 48.002,07(1)       2021 06 10700 00 48.002,07(1)       2021 06 10700 00 48.002,07(1)       2021 06 10700 00 48.002,07(1)       2021 06 10700 00 48.002,07(1)       2021 06 10700 00 48.002,07(1)       2021 06 10700 00 48.002,07(1)       2021 06 10700 00 48.002,07(1)       2021 06 10700 00 48.002,07(1)       2021 06 10700 00 48.002,07(1)       2021 06 10700 00 48.002,07(1)       2021 06 10700 00 48.002,07(1)       2021 06 10700 00 48.002,07(1)       2021 06 10700 00 48.002,07(1)       2021 06 10700 00 48.002,07(1)       2021 06 10700 00 48.002,07(1)       2021 06 10700 00 48.002,07(1)       2021 06 10700 00 48.002,07(1)       2021 06 10700 00 48.002,07(1)       2021 06 10700 00 48.002,07(1)       2021 06 10700 00 48.002,07(1)       2021 06 10700 00 48.002,07(1)       2021 06 10700 00 48.002,07(1)       2021 06 10700 00 48.002,07(1)       2021 06 10700 00 48.002,07(1)       2021 06 10700 00 48.002,07(1)       2021 06 10700 00 48.002,07(1)       2021 06 10700 00 48.002,07(1)       2021 06 10700 00 48.002,07(1)       2021 06 10700 00 48.002,07(1)       2021 06 10700 00 48.002,07(1)       2021 06 10700 00 48.002,07(1)       2021 06 10700 00 48.002,07(1)       2021 06 10700 00 48.002,07(1)       2021 06 10700 00 48.002,07(1)                                                                                                    |                      |
| Tots       Interference       Interference       Interf                                                                                                    |                      |
| Image: Selected Job's Status     Number of Files     I     I     Selected Job's Status     Number of Files     I     I     Selected Job's Status     Preses     I     Selected Job's Status     Preses     I     Selected Job's Status     Preses     I     Selected Job's Status     Preses     I     Selected Job's Status     Preses     I        Selected Job's Status     Preses           Selected Job's Status              Selected Job's Status                                                                                                    <                                                                                                    |                      |
| AUCI do Sin do Sin                                                                                                    |                      |
| 2021 45-31705 59.11.9482/0170]       2021 45-31705 59.11.9482/0170]       RESTORE       1.93.9.3.M6         2021 45-31705 59.11.9482/0170]       2021 45-31705 59.11.9482/0170]       RESTORE       1.93.9.3.M6         2021 45-31705 59.11.9482/0170]       2021 45-31705 59.11.9482/0170]       RESTORE       1.93.9.3.M6         Product       Page 1       of 202       5 roos →       Nett         Selected Job's Status         Number of Files       Files Transferred       Progress         1       1       100%       Selected Job's Files         Selected Job's Files         Files Transferred       Progress         1       1       100%         Selected Job's Files         Files Transferred       Progress         Prefres.mpl       endpoint/files-dev-demoBlad/Reaft.LafTetabl656.0de/       Completed         Selected Job's Files         Successite/ statute set on dex: Index of prefres rapht         Prefres.mpl       Successite/ statute set on dex: Index of prefres rapht         Prefres.mpl       Selected Job's Siza/Ne 200         Prefres.mpl       Successite/ statute set on dex: Index N         Suc                                                                                                    |                      |
| 2021-05-31705-503.34.42U/CT     2021-05-31705-503.37.2U/CT     APC-INVE     1393.346       2021-05-31705-504.322.7U/CT     2021-05-31705-504.412.02U/CT     RESTORE     1393.346       2021-05-31705-504.322.7U/CT     2021-05-31705-504.412.02U/CT     RESTORE     1393.346       Person     Page     1     df 2d2     5 roos v     Next       Selected Job's Status     I     100%     Intel 100%       Selected Job's Files     I     100%       Filename ▲ *     URI ▲ *     Status ▲ *     Status Message ▲ *       PERTest.mp4     endpoint/lifes-dev-demolibus/Pertual/bis/950505466     Completed     Status Message ▲ *       VEXALEFIEX     Intel and resported back to Flex     Status Message ▲ *     Status Message ▲ *       VEXALEFIEX     Intel and resported back to Flex     Intel and resported back to Flex                                                                                                    |                      |
| 2021-05-131705.44.23.7212UTC]       2021-05-131705.44.23.7212UTC]       RESTORE       183 MB         Presence       Page       1       0 <sup>2</sup> 202       5 rows →       Next         Selected Job'S Status       Selected Job'S Status       Progress       1       100%         1       1       100%       Selected Job'S Files       Status & v       Status Message & v         PERTest.mpd       endpoint.iffee-dev-dem0BlockPearl LabTear/95050466-       Completed       Successfully transferred the to blackPearl LabTear/95050466-       Successfully transferred the to blackPearl LabTear/95050466-         PERTest.mpd       endpoint.iffee-dev-dem0BlockPearl LabTear/95050466-       Completed       Successfully transferred the to blackPearl LabTear/95050466-         VEXACEPER will fail in BlackPearl and reported back to Flex       Ended the to blackPearl LabTear/95050466-       Completed       Successfully transferred the to blackPearl LabTear/95050466-         VEXACEPER will fail in BlackPearl and reported back to Flex       Ended the to blackPearl LabTear/95050466-       Completed       Ended the to blackPearl LabTearl 95050466-         VEXACEPER will fail in BlackPearl and reported back to Flex       Ended the to blackPearl LabTearl 95050466-       Ended the to blackPearl LabTearl 95050466-       Ended the to blackPearl LabTearl 95050466-         VEXACEPER will fail in BlackPearl and reported back to Flex       Ended the to blackPearl LabTearl 95050466- <t< td=""><td></td></t<>                                                                                                    |                      |
| Products Page 1 of 202 5 roses → Next     Selected Job's Status     Number of Files Files Transferred Progress   1 1 100%     Selected Job's Files     Filename A * URI A * Status A * Status Message A *   Perfectured   endpoint/filee-dev-demo@Black/Pearl.ab?est?Lab?est?L                                                                                                    |                      |
| Selected Job's Status   Number of Files   1   1   1   2   Selected Job's Files   Filename & *   URI & *   Status & *   Status Message & *   endpoint/life-dev-demoBlackPeartLabTea9896cddb-<br>east-4e13-885 s1237bcc22b.mpd   Status des age   Status des age   Status des age   Status des age   Status des age   PERTERUNDATION OF The status des age   Status des age   Status des age <t< td=""><td></td></t<>                                                                                                    |                      |
| Number of Files Files Tansferred Progress   1 1 1004     Selected Job's Files     Filename & * URI & * Status & * Status Message & *      PFRTest.mp4   endpoint///Rec.dev-demo/Black/PearlLabTest/9050cdd0-<br>completed   Successfully transferred file to Black/PearlLabTest/9050cdd0-<br>completed       Completed to the Nordex reader available to the Nordex reader available to                                                                                                    |                      |
| ti 1 1 1 1 10000000000000000000000000000                                                                                                    |                      |
| Selected Job's Files<br>Filename A V URI A V Status A V Status Message A V<br>PFRTest.mp4 endpoint/flex-dev-demo/BlackPeartLabTes/Bb5664de completed Successfully transferred file to BlackPeartLabTes/Bb5664de completed Successfully transferred file to Black                                                                                                    |                      |
| Filename A * URI A * Status A * Status Message A *   PFRTest.mp4 endpoint//flex-dev-dem/BlackPearLabTest/9b5660d6-<br>e383-4e13-883-512379cc22b.mp4 Completed Successfully transferred file to BlackPeer<br>failure to index: indexing *PFRTest.mp4                                                                                                    |                      |
| endpoint//flex-dev-demo/Black/PearLabTest/9b/56cdd6-<br>e383-4e13-8B3-512379cc2f2b.mp4 Completed Completed Successfully transferred file to Blacker<br>"ailed" due to: No index: index:in q*PFRTest.mp4<br>"ailed" due to: No index: radeer available<br>Completed Dack to Flex<br>Completed Completed Dack to Flex<br>Completed Complet |                      |
| tore using PFR will fail in BlackPearl and reported back to Flex          VALA FLEX                                                                                                    | earlArchived despite |
| Desktop 🖏 csrf tests 🖏 csrf-local-tests 🖏 titles 🖀 Assets 📦 Players 📋 Tasks 💿 Jobs 🊰 Workflows 🛊 Resources 📧 Settings 📦<br>Dob: RioBroker Restore Lab                                                                                                    |                      |
| Nober Restore Lab                                                                                                    | Access 💸 A           |
| ×                                                                                                    | New                  |
| Sea Council                                                                                                    | earch Jobs           |
| Later                                                                                                    |                      |
| Summary Config Locks Variables History                                                                                                    | Failed Jobs          |
| / ta                                                                                                    |                      |
| Amount UBL         The URL for Peopleware for a https://1.2.1.4.5550.         https://10.85.41.242.5557/                                                                                                    |                      |
| est Self Signed Certs Set to true if the RoBroker URL is accessed via HTTPS and has a self-signed SSL certificate that is considered instead. true                                                                                                    |                      |
| environmenter d'hernolante for the robustioner AVX especta activity of the constraint of the robustioner AVX especta activity of the robustioner AVX especta activity of the robustioner AVX especial activity of the robustioner AVX especial act                                                                                                    |                      |
| Aler Name The name of the backets to bit used for the restore spectrum. data for even the second second sec                                                                                                    |                      |
| the object name         Experiment         Experiment         Exp                                                                                                    |                      |
| V Comparing and a program of the state of the state of th                                                                                                    |                      |
| Nother Base Path The path used by RioBioler to resch the same storage location, e.g. endpoint.hts3-bucket-alas, file://unedia.etc. endpoint.itRe-dev.demol                                                                                                    |                      |
| Store Ference Expression is done the linearise to be used when restoring the (Fer example: Fight and/Answitchaud) #StaterLandy PFRText Restored mpl Brance DFFR Describe Restored                                                                                                    |                      |
| n in name empty or resolves to an empty value, the entire value of the restored For example and the restored For example and the restored for example and the restored for the name of the restored for the name of the name of the restored for the name of the restored for the name of the restored for the name of the name of the na                                                                                                    |                      |

| Lessop Coff Lesso Coff-local-Hests Coff-local-Hests C     | Asset View           Asset View           221 11:56:37           321 11:56:37           321 11:56:37           321 11:56:37 | Access     Access     Access | Admi  |
|----------------------------------------------------------------------------------------------------|----------------------------------------------------------------------------------------------------|----------------------------------------------------------------------------------------------------|-------|
| Rey       East         Summary       Confg         Locks       Variables         Head Or Status       12 Mary X         Image: The optical Status       12 Mary X         The optical Status       12 Mary X         Image: The optical Status       12 Mary X         Image: The optical Status       12 Mary X         Image: The optical Status       12 Mary X         Image: The optical Status       12 Mary X         Image: The optical Status       12 Mary X         Image: The optical Status       12 Mary X         Image: The optical Status       12 Mary X         Image: The optical Status       12 Mary X         Image: The optical Status       12 Mary X         Image: The optical Status       12 Mary X         Image: The optical Status       12 Mary X         Image: The optical Status       12 Mary X         Image: The optical Status       12 Mary X         Image: The optical Status       12 Mary X                                                                                                    |                                                                                                    | Search Jobs                                                                                                    | Advar |
| Summy     Config     Locks     Variables     History       Image: Summy     Summy     Config     Locks     Variables       Image: Summy     Summy     Summy     Summy       Image: Summy     Summy     Summy     Summy       Image: Summy                                                                                                    |                                                                                                    | Railed Jobs                                                                                                    | Advar |
| System     12 Mary 30       System     12 Mary 30       System     12 Mary 30       System     12 Mary 30       System     12 Mary 30       System     12 Mary 30       System     12 Mary 30       System     12 Mary 30       System     12 Mary 30       System System     12 Mary 30       System System     12 Mary 30       System System     12 Mary 30       System System     12 Mary 30                                                                                                    |                                                                                                    |                                                                                                    |       |
| <ul> <li>Series</li> <li>Series Multi-Council of PFFTest.mpfT baled due to No index reader available for mp4</li> <li>Series Multi-Series PFFTest.mpfT baled due to No index reader available for mp4</li> <li>Series Multi-Series PFFTest.mpfT baled due to No index reader available for mp4</li> <li>Series Multi-Series PFFTest.mpfT baled due to No index reader available for mp4</li> <li>Series Multi-Series PFFTest.mpfT baled due to No index reader available for mp4</li> <li>Series Multi-Series PFFTest.mpfT born BiosPeart, and whet Bio: endpoint://BiosPeart.ab7est7FFTest.Restored.mp4</li> </ul>                                                                                                    |                                                                                                    |                                                                                                    |       |
| B         Register store pto bunched with ID: 20:007760-7658-4864-ae86-ad56455datic         12:May 30           B         Register store pto bunched with ID: 20:007760-7658-4864-ae86-ad56455datic         12:May 30           B         Register store pto bunched with ID: 20:007760-7658-4864-ae86-ad56455datic         12:May 30           B         Register store pto bunched with ID: 20:007760-7658-4864-ae86-ad56455datic         12:May 30           B         Register store pto bunched with ID: 20:007760-7658-4864-ae86-ad56455datic         12:May 30                                                                                                    |                                                                                                    |                                                                                                    |       |
| RedRoker wit restore the asset with identifier: PFRTest.mp4 from BlackPearl, and write it to: endpoint/lifes.dev.demoBlackPearl.abTestPFRTest.Restored mp4                                                                                                    |                                                                                                    |                                                                                                    |       |
| Bhanik Juni Robinskin Robinskin Robi |                                                                                                    |                                                                                                    |       |
| Kention Auge     Kention Auge     K      |                                                                                                    |                                                                                                    |       |
| Robersker will perform Partial Restore on timecode range: 00.001.000.000.015:00     17.400-00                                                                                                    |                                                                                                    |                                                                                                    |       |
| The system started running the job RoBerker Restore Lab                                                                                                    |                                                                                                    |                                                                                                    |       |
| Bhamik Jobi Created the jo RoBroker Restore Lab                                                                                                    | Show More                                                                                                    |                                                                                                    |       |
|                                                                                                    |                                                                                                    |                                                                                                    |       |

- b. Retrieve partial file
  - i. Capture a screen image that shows successful retrieval of partial file that was successfully indexed. Paste the screen image below:

Partial file restored screenshot See above for more Restore screenshot

| OYALA FLEX 🗲                                                                                                    | BlackPearl Test Search.      | Admin BP   Dalet   Lopout |
|----------------------------------------------------------------------------------------------------|------------------------------|---------------------------|
| Desktop 📹 Assets 🗿 Players 📋 Tasks 🚳 Jobs 🛃 Workflows 🌟 Resources                                                                                                    | I Settings                   | Access 💥 Adm              |
| Job: RioBroker Restore PFR                                                                                                    | 🔁 Workflow View 🖀 Asset View | + New                     |
| Summary Confin Toole Matablas History                                                                                                    | C<br>Defete                  | Search Jobs               |
| System completed the job RoBroker PER                                                                                                    | 13-May-2021 11:21:25         | A Failed Jobs             |
| Admin BP<br>RoBioker restore job launched with ID: p47afed5 #52-46ic5-9fbe-a44e111288c5                                                                                                    | 13-May-2021 11-20-50         |                           |
| Admin BP<br>RicBroker will perform Partial Restore on timecode range: 00.00.10.00-00.0015.00                                                                                                  | 13-May-2021 11:20.48         |                           |
| Admin BP<br>RoBinker will restore the asset with identifier: PFR-Test-Asset-05.mult from BlackPearl, and write it to: endpoint.//flex-dev-demoiPFRTest/Restored-Test_Fie_AVC_1_50_720_50.mult | 13-May-2021 11:20:48         |                           |
| Admin BP<br>Restoring Flex asset 85250, whose current location is: s37/flex.dev-demoPFRTest/Test_File_AVC_1_50_720_50p.md                                                                     | 13-May-2021 11:20:48         |                           |
| System The system started running the job RioBroker Restore PFR                                                                                                    | 13-May-2021 11:20:47         |                           |
| System<br>The system created the job Roditoker Restore PFR                                                                                                    | 13-May-2021 11:20:46         |                           |
|                                                                                                    | Show More                    |                           |
|                                                                                                    |                              |                           |
|                                                                                                    |                              |                           |

ii. Capture a screen image that shows end user messaging if a PFR restore cannot be performed as well as options provided to the end user (e.g. recover entire file):

PFR restore failure screenshot

| resktop 🚯 csrf tests 🕦 csrf-local-tests 🕵 titles 🧉 Assets 🕥 Players 📋 Tasks 🔯 Jobs 🏞 Workflows 💼 Resources                                                                                                    | Workspaces v         | Search              |  |
|----------------------------------------------------------------------------------------------------|----------------------|---------------------|--|
|                                                                                                    | 111 Settings         | Advantion Advantion |  |
| ob: RioBroker Restore Lab                                                                                                    | Asset View           | + New               |  |
| X Canon                                                                                                    |                      | Search Jobs         |  |
| Summary Config Locks Variables History                                                                                                    |                      | Advance Advance     |  |
| System<br>The job Roßtriker Restore Lab failed.                                                                                                    |                      |                     |  |
| System<br>Error with job: Question timecode of "PFRTest.mp-#" failed due to No index reader available for .mp4                                                                                                    |                      |                     |  |
| Brannik Anti<br>Robbiene job launched with ID: 2dxd97e0-7e68-4804-ax08-at05dx550atdc<br>Demonstration                                                                                                    | 17-May-2021 11:56:05 |                     |  |
| Column Addition Addition Reserve the asset with identifier: PFRTest.mp4 from BlackPeart, and write it for endpoint/lifer-dev-demoBlackPeartLabTestPFRTest-Restored mp4 Parents Joint                                                                                                    |                      |                     |  |
| Restring Per asset 85547, whose current location is: s3/lifes.dev.demo@lackPearLabTest%66648-e883-4e13-883-5127%cz22b mp4                                                                                                    |                      |                     |  |
| Roßreiter will perform Partial Restore on timecode range: 00.00.10.00-00.00.15.00 System                                                                                                    |                      |                     |  |
| The system started running the job RoBrister Restore Lab Dismith John Dismith John | 17-May-2021 11:56:01 |                     |  |
| окашта Јоли стедео пе ро ноопие незоне Lap                                                                                                    | Show More            |                     |  |
|                                                                                                    |                      |                     |  |

# The following test is required if your application supports importing of foreign LTFS tapes via RioBroker and BlackPearl.

**Test #7:** Test support of importing external files from RioBroker into your application (such as LTFS Foreign Tape imported into BlackPearl).

**Goal:** To ensure that your application has the ability to allow import of new files via RioBroker from foreign sources such as LTFS tapes. RioBroker has the ability to index the files on these tapes, but your application must then add these files to its database (if media asset management or similar application). Since any foreign LTFS tapes will be imported as read only, the suggested process is to import them into a new bucket, add a read only agent pointing to that bucket and let RioBroker scan the tape. More can be added at a later time but if the agent already exists, then RioBroker must be given a re-index command and your application must then scan for differences. Whatever the method the application supports, this process is intended to test that imports work, that your application issues the proper commands to add the agent or index the agent and that your database is then updated so the files can be used by the client.

- Your application must support some form of foreign file import functionality
  - a. Import single tape
    - i. Import a single foreign tape containing files into a bucket using the BlackPearl web management interface (Status > Tape Management, then Action > Import all Foreign LTFS Tapes.
    - ii. Verify the tape's State changes from "Foreign" to "Managed" on BlackPearl web management interface

iii. Verify that the application can be commanded to re-index the agent/bucket and that the number and size of recovered files/files matches expected contents of the tape. Capture screen images that shows before and after status of files in application. Paste the screen image into below:

#### Foreign files imported into your application screenshot

N/A

## This test is required if your application supports the displaying/listing of files that are in RioBroker

**Test #8:** Test application ability to list files in a bucket/agent and optionally perform search. **Goal:** To ensure that the application can perform basic list operations with reasonable pagination and can perform directed and generic search across agents.

- If application can list files in a bucket, show that it can handle (paginate) a large list
  - a. Archive 500 or more files to RioBroker (can use files from prior tests above)
  - b. Capture a screen image from the application showing user interface with files displayed in a first page. Paste the screen image below:

First page of files screenshot

- N/A
  - c. Display the second page of files in the application.
  - d. Capture a screen image from the application showing user interface with files displayed in a second page. Paste the screen image below:

Second page of files screenshot

N/A

- If application supports file search:
  - a. Put an assortment of files in various buckets/agents

b. Verify that the application can direct search to a specific bucket/agent and paste the screen image below:

Search a bucket screenshot

N/A

c. Verify that the application can search across buckets and display the results to the user allowing actions on the results and paste the screen image below:

Search multiple buckets screenshot

N/A

### **Revision History**

| Version | Date      | Author | Changes                                                                                                    |
|---------|-----------|--------|----------------------------------------------------------------------------------------------------|
| 0.1     | 1/22/19   | DF     | Initial format and content.                                                                                                    |
| 0.2     | 5/23/19   | BS     | Updated test case 1 to show the correct procedure for changing BlackPearl credentials.                                                                                                    |
| 0.3     | 6/4/19    | BS     | Updated test cases 3 – 6 to make transfer speeds recommended rather than required.                                                                                                    |
| 0.4     | 11/6/19   | EL     | Combined test cases 1 – 7 into four simplified tests, focused<br>on demonstrating error handling and job creation<br>performance for both archive and restore operations.<br>Optional tests are now numbered 5 – 8. |
| 0.5     | 3/31/2020 | EL     | Updated tests 3 and 4 (archive and restore of 100 files) to require some level of concurrency if files are in separate jobs.                                                                                        |
| 0.6     | 7/15/2020 | ZG     | Updated test 1 to require deleting a bucket on BlackPearl rather than changing S3 credentials.                                                                                                    |